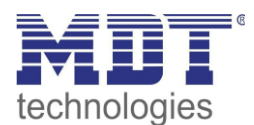

Stand 06/2019 Version 1.0

# Technisches Handbuch MDT Bewegungsmelder

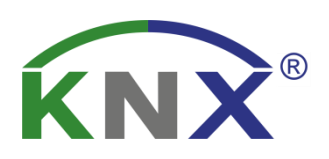

SCN-BWM55.01 SCN-BWM55.G1

### Weitere Dokumente :

Datenblätter : https://www.mdt.de/download/MDT\_DB\_Bewegungsmelder.pdf

Montageanleitung : https://www.mdt.de/download/MDT\_AOI\_Motion\_Detector.pdf

**History** :

Lösungsvorschläge für MDT Produkte: https://www.mdt.de/Downloads\_Loesungen.html

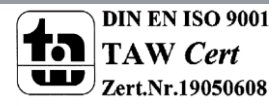

# 1 Inhalt

| 1 Inhalt                                             | 2        |
|------------------------------------------------------|----------|
| 2 Übersicht                                          | 4        |
| 2.1 Übersicht Geräte                                 | 4        |
| 2.2 Verwendung & Anwendungsmöglichkeiten             | 4        |
| 2.3 Anschluss-Schema                                 | 5        |
| 2.4 Aufbau & Montagehinweis                          | 6        |
| 2.5 Funktionen                                       | 7        |
| 2.6 Einstellungen in der ETS-Software                | 8        |
| 2.7 Inbetriebnahme                                   | 8        |
| 3 Kommunikationsobjekte                              | 9        |
| 3.1 Standard-Einstellungen der Kommunikationsobjekte | 9        |
| 4 Referenz ETS-Parameter 1                           | .1       |
| 4.1 Allgemeine Einstellungen 1                       | .1       |
| 4.2 Lichtkanal 1/2/HLK 1                             | .4       |
| 4.2.1 Grundeinstellungen1                            | .4       |
| 4.2.2 Betriebsart                                    | .5       |
| 4.2.3 Nachlaufzeit1                                  | .6       |
| 4.2.4 Zwangsführungsobjekt/Sperrobjekt1              | .7       |
| 4.2.5 Ausgangsobjekt 1                               | .8       |
| 4.2.6 Externer Taster Eingang                        | 21       |
| 4.2.7 Ablaufdiagramm                                 | 22       |
| 4.2.8 Master/Slave Betrieb                           | 26       |
| 4.2.8.1 Lichtkanäle                                  | 26       |
| 4.2.8.2 HLK                                          | 26       |
| 4.3 Alarm/Bewegungsrichtung                          | 27       |
| 4.3.1 Alarm                                          | 27       |
| 4.3.2 Bewegungsrichtung                              | <u>9</u> |
| 4.4 Logik                                            | 80       |
| 4.4.1 Aktivierung der Logikfunktion                  | 80       |
| 4.4.2 Logik 1-4                                      | 31       |
| 4.5 LED                                              | 3        |
| 4.6 Szenen                                           | 34       |
| 4.7 Helligkeit                                       | 5        |
| 5 Index                                              | 6        |
| 5.1 Abbildungsverzeichnis                            | 86       |

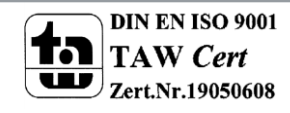

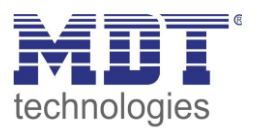

# Technisches Handbuch Bewegungsmelder SCN-BWM55.x1

|   | 5.2 Tabellenverzeichnis      | 37 |
|---|------------------------------|----|
| 6 | Anhang                       | 38 |
|   | 6.1 Gesetzliche Bestimmungen | 38 |
|   | 6.2 Entsorgungsroutine       | 38 |
|   | 6.3 Montage                  | 38 |
|   | 6.4 Historie                 | 38 |

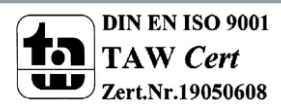

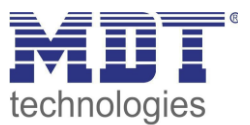

# 2 Übersicht

# 2.1 Übersicht Geräte

Die Beschreibung bezieht sich auf die nachfolgenden Geräte, (Bestellnummer jeweils fett gedruckt):

- SCN-BWM55.01 Bewegungsmelder, 2 Pyro Detektoren, matte Ausführung
  - 2 Pyro-Detektoren, getrennt programmierbare Erfassungsempfindlichkeit für Bereitschaft Tag, Bereitschaft Nacht und Präsenz;
     2 separat parametrierbare Lichtkanäle, HLK und Alarmkanal;
     4 Logikfunktionen (Und-/Oder-/XOR-Funktion) parametrierbar; grüne, weiße, rote LED frei parametrierbar;
     8 Szenen aktivierbar und einstellbar; Bewegungsrichtungserkennung
- SCN-BWM55.G1 Bewegungsmelder, 2 Pyro Detektoren, glänzende Ausführung
   Funktionen wie oben

# 2.2 Verwendung & Anwendungsmöglichkeiten

Der MDT Bewegungsmelder schaltet in Abhängigkeit der umgebenden Helligkeit und Anwesenheit. Er kann zum bedarfsabhängigen Schalten eingesetzt werden um wirtschaftlich und Bedarf abhängig zu schalten. Speziell im Objektbereich, aber auch in selten genutzten Räumen wie Bad und WC oder Räumen die als Durchgang genutzt werden wie Flurräume, kann der Bewegungsmelder somit dazu beitragen unnötige Schaltzeiten auf ein Minimum zu reduzieren.

Ein zusätzlicher Kanal übermittelt die Anwesenheitsinformation im Raum an weitere Gewerke wie Heizungs- , Lüftungs-, Klima- oder Jalousiesteuerungen. Somit ist der Bewegungsmelder auch Gewerke übergreifend einsetzbar.

Der MDT Bewegungsmelder ist für die Wandmontage ausgelegt und überzeugt durch seine flache Bauform und dennoch 180° Erfassungsbereich.

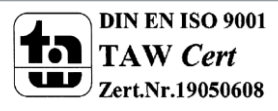

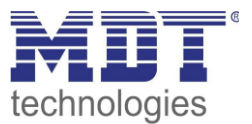

# 2.3 Anschluss-Schema

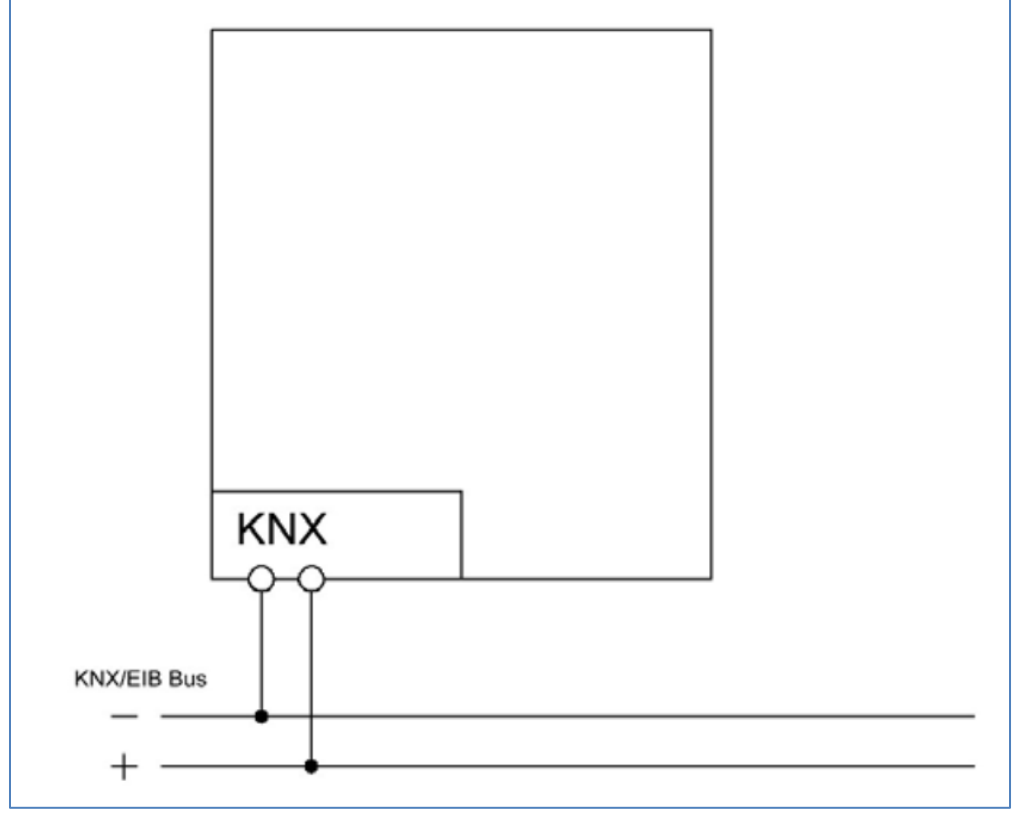

Abbildung 1: Anschluss-Schema

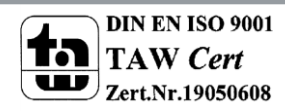

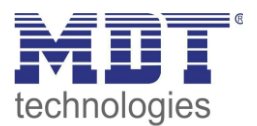

# 2.4 Aufbau & Montagehinweis

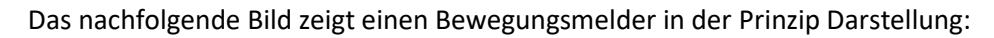

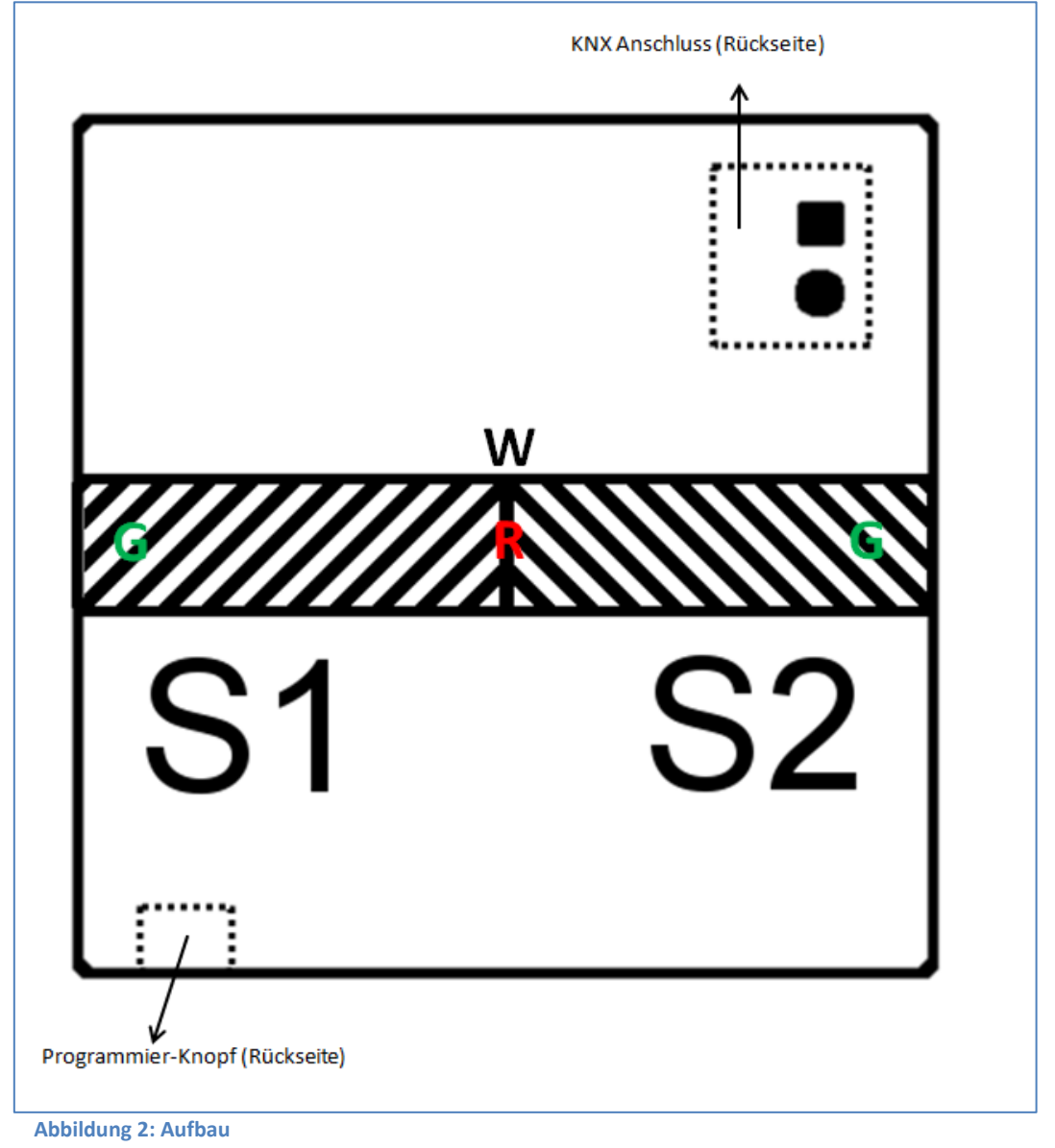

Neben den Standard-Elementen, Programmier-Knopf und KNX Anschluss, ist auf obigem Bild die Position der Sensoren und der LEDs eingezeichnet:

- R Rote LED (Programmier-LED)
- G Grüne LEDs
- W Weiße LEDs

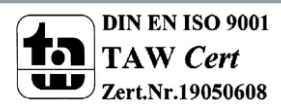

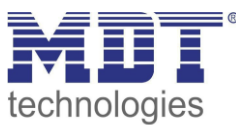

# 2.5 Funktionen

Die Funktionen des Bewegungsmelders gliedern sich in die Bereiche allgemeine Einstellungen, Lichtkanal 1 und 2, HLK, Alarm, Logik, LED, Szenen und Helligkeit:

Allgemein

Die allgemeinen Einstellungen dienen der grundlegenden Konfiguration des Bewegungsmelders. Grundeinstellungen für Empfindlichkeit und Grundeinstellungen für die Helligkeit können hier ebenso vorgenommen werden wie die Rückfallzeiten parametriert werden. Des Weiteren kann ein zyklisch sendendes "In-Betrieb" Telegramm aktiviert werden.

• Lichtkanal 1 und 2

Lichtkanal 1 und 2 können separat voneinander parametriert und aktiviert/deaktiviert werden.

Für jeden Lichtkanal können die aktiven Sensoren parametriert werden. Es stehen die Betriebsarten Vollautomat und Halbautomat (manuelles Einschalten) zur Verfügung. Des Weiteren können unterschiedliche Werte für Tag/Nacht (in Abhängigkeit des Tag/Nacht Objekts) gesendet werden. Als Ausgangsobjekt kann ein Schaltobjekt, ein Szenenobjekt oder ein absolut Wert (Dimmen absolut) gesendet werden. Jeder Lichtkanal kann über ein Zwangsführungsobjekt oder ein Sperrobjekt vorranging geschaltet werden.

#### • HLK

Der Heizungs-,Lüftungs-,Klimakanal ist die Schnittstelle des Bewegungsmelders zu anderen Gewerken. Der HLK Kanal verfügt im Unterschied zu den Lichtkanälen über einstellbare Beobachtungsfenster mit denen die Anwesenheit im Raum überwacht werden kann. Durch Verwendung dieses Kanals kann man z.B. die Lüftung eines Raums bedarfsgerecht steuern oder andere HLK Funktionen bei Anwesenheit/Abwesenheit schalten.

### • Alarm

Der Alarmkanal dient der Erkennung und Detektion von Bewegungen bei Abwesenheit. Dafür verfügt der Kanal über eine separate Empfindlichkeitseinstellung und ein eigenes Freigabe-/Sperrobjekt mit welchem die Überwachung gestartet werden kann. In diesem Menü kann auch die Bewegungsrichtungsdetektion aktiviert werden.

### • Logik

Es können bis zu 4 verschiedene Logiken aktiviert werden. Diese können mit den Funktionen UND, ODER, XOR eingestellt werden. Jede Logik kann mit bis zu zwei internen Logikobjekten und bis zu 4 externen Logikobjekten aktiviert werden. Als Ausgangsobjekt können Schaltbefehle, Szenen, Werte oder 2 Bit Zwangsführungsobjekte gesendet werden.

#### • LED

Es stehen eine weiße, eine grüne und die rote LED zur Anzeige zur Verfügung. Durch die grüne LED können Bewegungen signalisiert werden oder die LED kann in Abhängigkeit eines externen Objektes geschaltet werden.

Die weiße LED kann als Nachtlicht oder als Bewegungsindikator parametriert werden. Des Weiteren kann die LED über ein separates Objekt geschaltet werden. Die Helligkeit der LED ist von 1-100% einstellbar.

Die rote LED kann wahlweise als reine Programmier-LED genutzt werden oder über ein separates Objekt geschaltet werden.

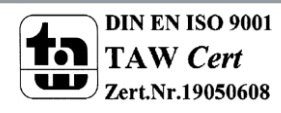

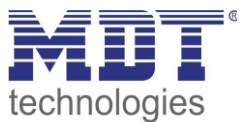

### • Szenen

Es können bis zu 8 Szenen aktiviert werden welche in den Lichtkanälen 1/2 einstellbare Aktionen hervorrufen können.

• Helligkeit Die Korrektur des gemessenen Helligkeitswertes und die Sendebedingungen für den Lichtwert können hier eingestellt werden.

# 2.6 Einstellungen in der ETS-Software

Auswahl in der Produktdatenbank

<u>Hersteller:</u> MDT Technologies <u>Art:</u> Präsenzmelder->Wandmontage <u>Produktname:</u> SCN-BWM55.01 Bewegungsmelder 180° <u>Bestellnummer:</u> SCN-BWM55.01

# 2.7 Inbetriebnahme

Nach der Verdrahtung des Gerätes erfolgt die Vergabe der physikalischen Adresse und die Parametrierung der einzelnen Kanäle:

- (1) Schnittstelle an den Bus anschließen, z.B. MDT USB Interface
- (2) Busspannung zuschalten
- (3) Programmiertaste am Gerät drücken(rote Programmier-LED leuchtet)
- (4) Laden der physikalischen Adresse aus der ETS-Software über die Schnittstelle(rote LED erlischt, sobald dies erfolgreich abgeschlossen ist)
- (5) Laden der Applikation, mit gewünschter Parametrierung
- (6) Wenn das Gerät betriebsbereit ist kann die gewünschte Funktion geprüft werden(ist auch mit Hilfe der ETS-Software möglich)

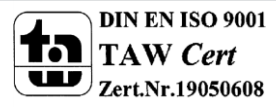

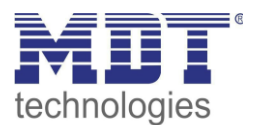

# 3 Kommunikationsobjekte

# 3.1 Standard-Einstellungen der Kommunikationsobjekte

|     | Standardeinstellungen                                                                                               |                                                |                             |           |   |   |   |   |   |
|-----|----------------------------------------------------------------------------------------------------|------------------------------------------------|-----------------------------|-----------|---|---|---|---|---|
| Nr. | Nr. Name Funktion                                                                                                   |                                                | Größe                       | Priorität | к | L | s | Ü | Α |
| 0   | Lichtkanal 1     Dimmen absolut     1 Byte/     Niedrig     X     X       Schalten     1 Bit/     1 Byte     1 Byte |                                                |                             | Х         |   |   |   |   |   |
| 1   | Lichtkanal 1                                                                                                    | Ausgang 1 – Nacht                              | 1 Bit                       | Niedrig   | Х | Х |   | Х |   |
| 2   | Lichtkanal 1                                                                                                    | Ausgang 2                                      | 1 Bit                       | Niedrig   | Х | Х |   | Х |   |
| 3   | Lichtkanal 1                                                                                                    | Externer Taster kurz                           | 1 Bit                       | Niedrig   | Х |   | Х |   |   |
| 4   | Lichtkanal 1                                                                                                    | Externer Taster lang                           | 1 Bit                       | Niedrig   | Х |   | Х |   |   |
| 5   | Lichtkanal 1                                                                                                    | Externe Bewegung (Slave)                       | 1 Bit                       | Niedrig   | Х |   | Х |   |   |
| 6   | Lichtkanal 1                                                                                                    | Zwangsführung/<br>Sperrobjekt                  | 2 Bit/<br>1 Bit             | Niedrig   | Х |   | Х |   |   |
| 7   | Lichtkanal 1                                                                                                    | Sperrobjekt EIN                                | 1 Bit                       | Niedrig   | Х |   | Х |   |   |
| 8   | Lichtkanal 1                                                                                                    | Status Automatikbetrieb                        | 1 Bit                       | Niedrig   | Х | Х |   | Х |   |
| 9   | Lichtkanal 1                                                                                                    | Dunkel schalten                                | 1 Bit                       | Niedrig   | Х |   | Х |   |   |
| +10 | nächster Lichtkanal                                                                                                 |                                                |                             |           |   |   |   |   |   |
| 40  | HLK                                                                                                    | Dimmen absolut<br>Schalten<br>Szene            | 1 Byte/<br>1 Bit/<br>1 Byte | Niedrig   | х | X |   | Х |   |
| 43  | HLK                                                                                                    | Externer Taster kurz                           | 1 Bit                       | Niedrig   | Х |   | Х |   |   |
| 44  | HLK                                                                                                    | Externer Taster lang                           | 1 Bit                       | Niedrig   | Х |   | Х |   |   |
| 45  | HLK                                                                                                    | Externe Bewegung                               | 1 Bit                       | Niedrig   | Х |   | Х |   |   |
| 46  | HLK                                                                                                    | Z Zwangsführung/<br>Sperrobjekt                |                             | Niedrig   | Х |   | Х |   |   |
| 47  | HLK                                                                                                    | ILK Sperrobjekt EIN                            |                             | Niedrig   | Х |   | Х |   |   |
| 48  | HLK                                                                                                    | Status Automatikbetrieb                        | 1 Bit                       | Niedrig   | Х | Х |   | Х |   |
| 49  | HLK                                                                                                    | Dunkel schalten                                | 1 Bit                       | Niedrig   | Х |   | Х |   |   |
| 50  | Alarm                                                                                                    | Ausgang 1                                      | 1 Bit                       | Niedrig   | Х | Х |   | Х |   |
| 51  | Alarm                                                                                                    | Nachtbetrieb                                   | 1 Bit                       | Niedrig   | Х | Х |   | Х |   |
| 56  | Alarm                                                                                                    | Sperren/<br>Freigeben                          | 1 Bit                       | Niedrig   | X |   | Х |   |   |
| 60  | Tag/Nacht<br>Umschaltung                                                                                            | Schalten                                       | 1 Bit                       | Niedrig   | Х |   | х |   |   |
| 61  | LED Grün                                                                                                    | Schalten                                       | 1 Bit                       | Niedrig   | Х |   | Х |   |   |
| 62  | LED Rot Schalten                                                                                                    |                                                | 1 Bit                       | Niedrig   | Х |   | Х |   |   |
| 63  | LED Weiß                                                                                                    | Schalten                                       | 1 Bit                       | Niedrig   | Х |   | Х |   |   |
| 64  | Szene                                                                                                    | Eingang                                        | 1 Bit                       | Niedrig   | Х |   | Х |   |   |
| 65  | In Betrieb                                                                                                    | Status                                         | 1 Bit                       | Niedrig   | Х | Х |   | Х |   |
| 67  | Helligkeitssensor                                                                                                   | Status                                         | 1 Bit                       | Niedrig   | Х | Х |   | Х |   |
| 70  | Bewegungsrichtung<br>1                                                                                              | Schalten bei Bewegung von rechts nach links    | 1 Bit                       | Niedrig   | Х |   | Х |   |   |
| 71  | Bewegungsrichtung<br>2                                                                                              | Schalten bei Bewegung von<br>links nach rechts | 1 Bit                       | Niedrig   | Х |   | Х |   |   |

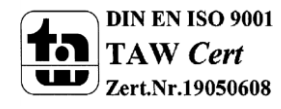

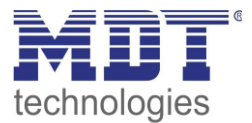

| 80-83 | Logik 1       | Eingang C-F | 1 Bit                      | Niedrig | Х |   | Х | Х | Х |
|-------|---------------|-------------|----------------------------|---------|---|---|---|---|---|
| 84    | Logik 1       | Ausgang 1   | 1 Bit/<br>1 Byte/<br>2 Bit | Niedrig | х | Х |   | х |   |
| + 5   | nächste Logik |             |                            |         |   |   |   |   |   |

Tabelle 1: Kommunikationsobjekte – Standardeinstellungen

Aus der auf der obigen Tabelle können die voreingestellten Standardeinstellungen entnommen werden. Die Priorität der einzelnen Kommunikationsobjekte, sowie die Flags können nach Bedarf vom Benutzer angepasst werden. Die Flags weisen den Kommunikationsobjekten ihre jeweilige Aufgabe in der Programmierung zu, dabei steht K für Kommunikation, L für Lesen, S für Schreiben, Ü für Übertragen und A für Aktualisieren.

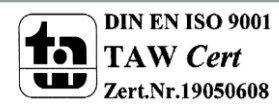

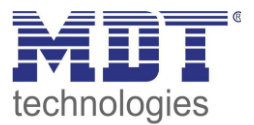

# 4 Referenz ETS-Parameter

# 4.1 Allgemeine Einstellungen

| Tag/Nacht Objekt                           | verwenden, nach Reset abfragen 🔹                   |
|--------------------------------------------|----------------------------------------------------|
| Wert für Tag/Nacht                         | Tag = 0 / Nacht = 1 Tag = 1 / Nacht = 0            |
| Tag/Nacht umschalten                       | 🔵 bei nächster Präsenz 🔘 direkt bei Umschaltung    |
| Grundeinstellung der Empfindlichkeit       |                                                    |
| Auslöseempfindlichkeit Tag                 | 6 🔹                                                |
| Auslöseempfindlichkeit Nacht               | 3 (niedrig) 🔹                                      |
| Präsenzempfindlichkeit                     | 8 (hoch) 👻                                         |
| Grundeinstellung der Helligkeit            |                                                    |
| Mindesthelligkeit bei Tag                  | 200 🛓 Lux                                          |
| Mindesthelligkeit bei Nacht                | 10 🗘 Lux                                           |
| Abschaltung bei Überschreitung von         | nicht aktiv 💌                                      |
| Kurzzeitige Verdunkelung filtern           | nicht aktiv aktiv                                  |
|                                            |                                                    |
| Rückfall Zwangsführung                     | nicht aktiv 🔹                                      |
| Rückfall Tastereingang                     | 🔘 nach Präsenz und Nachlaufzeit 🔵 nach fester Zeit |
| Nachlaufzeit                               | 3 min 💌                                            |
| Zyklisches Senden "In Betrieb" - Telegramm | nicht aktiv 💌                                      |

Das nachfolgende Bild zeigt das Untermenü für die allgemeinen Einstellungen:

Abbildung 3: Allgemeine Einstellungen

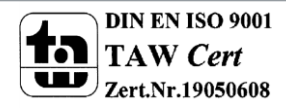

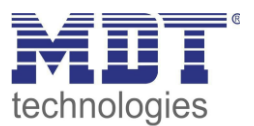

### Die nachfolgende Tabelle zeigt die möglichen Einstellungen für dieses Menü:

| ETS-Text                        | Wertebereich                               | Kommentar                       |
|---------------------------------|--------------------------------------------|---------------------------------|
|                                 | [Defaultwert]                              |                                 |
| Tag/Nacht Objekt                | <ul> <li>nicht verwenden</li> </ul>        | Festlegung, ob ein Tag/Nacht    |
|                                 | <ul> <li>verwenden</li> </ul>              | Objekt verwendet werden soll    |
|                                 | <ul> <li>verwenden, nach</li> </ul>        | und ob dieses im Rest-Fall      |
|                                 | Reset abfragen                             | abgefragt werden soll           |
| Wert für Tag/Nacht              | <ul> <li>Tag = 0 /Nacht = 1</li> </ul>     | Polarität des Tag/Nacht         |
|                                 | <ul> <li>Tag = 1 /Nacht = 0</li> </ul>     | Objektes                        |
| Tag/Nacht umschalten            | <ul> <li>bei nächster Präsenz</li> </ul>   |                                 |
|                                 | <ul> <li>direkt bei Umschaltung</li> </ul> |                                 |
| Grundeinstellung der Empfindlic | hkeit                                      |                                 |
| Auslöseempfindlichkeit Tag      | 1-8                                        | Einstellung der                 |
|                                 | [6]                                        | Auslöseempfindlichkeit im       |
|                                 |                                            | Tagbetrieb                      |
| Auslöseempfindlichkeit Nacht    | 1-8                                        | Einstellung der                 |
|                                 | [3]                                        | Auslöseempfindlichkeit im       |
|                                 |                                            | Nachtbetrieb                    |
| Präsenzempfindlichkeit          | 1-8                                        | Einstellung der Empfindlichkeit |
|                                 | [8]                                        | wenn Präsenz erkannt wurde      |
| Grundeinstellung der Helligkeit | 1                                          | 1                               |
| Sensoraktivierung unterhalb     | 10-2000Lux                                 | Einstellung der                 |
| von (Tag)                       | [200]                                      | Helligkeitsschwelle unterhalb   |
|                                 |                                            | welcher der Sensor im           |
|                                 |                                            | Tagbetrieb aktiviert wird       |
| Sensoraktivierung unterhalb     | 10-2000Lux                                 | Einstellung der                 |
| von (Nacht)                     | [10]                                       | Helligkeitsschwelle unterhalb   |
|                                 |                                            | welcher der Sensor im           |
|                                 |                                            | Nachtbetrieb aktiviert wird     |
| Abschaltung bei                 | <ul> <li>nicht aktiv</li> </ul>            | Einstellung der                 |
| Uberschreitung von              | • 10-2000Lux                               | Helligkeitsschwelle ab welcher  |
|                                 |                                            | der Sensor deaktiviert wird     |
| Kurzzeitige Verdunklung filtern | <ul> <li>nicht aktiv</li> </ul>            | Aktivierung eines Filters für   |
|                                 | <ul> <li>aktiv</li> </ul>                  | kurzzeitige                     |
|                                 |                                            | Helligkeitsschwankungen         |

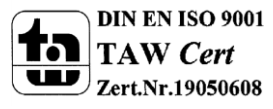

# Technisches Handbuch Bewegungsmelder SCN-BWM55.x1

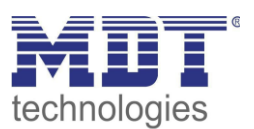

| Rückfall Zwangsführung        | <ul> <li>nicht aktiv</li> <li>nach Präsenz und<br/>Nachlaufzeit</li> <li>nach fester Zeit</li> </ul> | Aktivierung einer Rückfallzeit<br>aus der Zwangsführung |
|-------------------------------|----------------------------------------------------------------------------------------------------|---------------------------------------------------------|
| Nachlaufzeit/<br>Bückfallzeit | 30s-12h                                                                                              | Einstellung der Rückfallzeit                            |
| Rückfall Tastoroingang        | a nach Dräsanz und                                                                                   | Aktiviorung einer Bückfallzeit                          |
|                               | <ul> <li>nach Prasenz und<br/>Nachlaufzeit</li> <li>nach fester Zeit</li> </ul>                      | aus der Übersteuerung durch<br>einen externen Taster    |
| Nachlaufzeit/                 | 30s-12h                                                                                              | Einstellung der Rückfallzeit                            |
| Rückfallzeit                  |                                                                                                    |                                                         |
| Zyklisches Senden "In-        | nicht aktiv                                                                                          | Aktivierung eines zyklischen                            |
| Betrieb" Telegramm            | • 1min – 24h                                                                                         | "In-Betrieb" Telegramms                                 |

Tabelle 2: Einstellmöglichkeiten allgemeine Einstellungen

Die nachfolgende Tabelle zeigt die allgemeinen Kommunikationsobjekte:

| Nummer | Name                  | Größe | Verwendung                                   |  |  |  |  |
|--------|-----------------------|-------|----------------------------------------------|--|--|--|--|
| 60     | Tag/Nacht Umschaltung | 1 Bit | Umschalten zwischen Tag/Nacht                |  |  |  |  |
| 65     | In Betrieb            | 1 Bit | Senden eines zyklischen In-Betrieb Telegrams |  |  |  |  |
|        |                       |       |                                              |  |  |  |  |

Tabelle 3: Allgemeine Kommunikationsobjekte

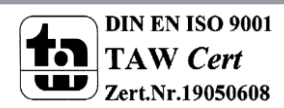

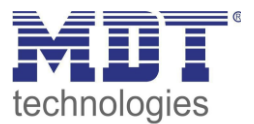

# 4.2 Lichtkanal 1/2/HLK

### 4.2.1 Grundeinstellungen

Das nachfolgende Bild zeigt die Grundeinstellungen für einen Lichtkanal:

| Aktive Sensoren                    | 12                                                                           |        | • |
|------------------------------------|------------------------------------------------------------------------------|--------|---|
| Information über Sensorenzuordnung |                                                                              |        |   |
| Betriebsart des Kanals             | <ul> <li>Vollautomat</li> <li>Halbautomat (manuelles Einschalten)</li> </ul> |        |   |
| Anzahl der Beobachtungsfenster     | 3                                                                            |        | • |
| Länge des Beobachtungsfensters     | 30                                                                           | *<br>* | s |
| Nachlaufzeit                       | 3 min                                                                        |        | • |

Abbildung 4: Grundeinstellungen Lichtkanal

Die nachfolgende Tabelle zeigt die möglichen Einstellungen für diese Parameter:

| ETS-Text            | Wertebereich                              | Kommentar                              |
|---------------------|-------------------------------------------|----------------------------------------|
|                     | [Defaultwert]                             | Finatellung welche Conceren für diesen |
| Aktive Sensoren     | •                                         | Einstellung weiche Sensoren für diesen |
|                     | • 1-                                      | Kanal aktiv sind                       |
|                     | • -2                                      |                                        |
|                     | • 12                                      |                                        |
| Informationen über  |                                           | Parameter blendet eine Skizze mit      |
| Sensorenzuordnung   |                                           | Informationen über die Sensoren S1     |
|                     |                                           | und S2 ein                             |
| Empfindlichkeit     | <ul> <li>Grundeinstellung</li> </ul>      | Grundeinstellung: Es werden die        |
|                     | (Allgemeine Einstellung)                  | eingestellten Werte für die            |
|                     | <ul> <li>individuell</li> </ul>           | Empfindlichkeit aus dem Menü           |
|                     |                                           | allgemeine Einstellungen verwendet.    |
|                     |                                           | individuell: Es können individuelle    |
|                     |                                           | Werte für die Empfindlichkeit für      |
|                     |                                           | diesen Lichtkanal eingestellt werden.  |
| Helligkeit          | Grundeinstellung                          | Grundeinstellung: Der Lichtkanal       |
| (nur bei Lichtkanal | (Allgemeine Einstellung)                  | verwendet die Helligkeitseinstellungen |
| 1/2)                | <ul> <li>Grundeinstellung oder</li> </ul> | der allgemeinen Einstellungen.         |
|                     | Objekt "Dunkel" aktiv                     | Grundeinstellung oder Objekt           |
|                     | <ul> <li>Helligkeitsunabhängig</li> </ul> | "Dunkel" aktiv: Der Lichtkanal         |
|                     |                                           | verwendet die Helligkeitseinstellungen |
|                     |                                           | der allgemeinen Einstellungen kann     |
|                     |                                           | jedoch mit einer "1" auf dem Objekt    |
|                     |                                           | Dunkel helligkeitsunabhängig           |
|                     |                                           | geschaltet werden.                     |
|                     |                                           | Helligkeitsunabhängig: Der Lichtkanal  |
|                     |                                           | schaltet unabhängig von der            |
|                     |                                           | gemessenen Helligkeit.                 |

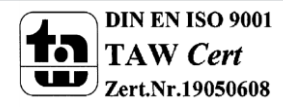

# Technisches Handbuch Bewegungsmelder SCN-BWM55.x1

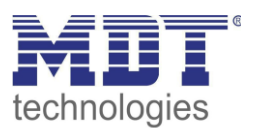

| Bewegungsfilter bei<br>Bereitschaft                | <ul> <li>nicht aktiv, keine<br/>Filterung</li> <li>aktiv, kurze Bewegung<br/>filtern</li> </ul> | nur bei der Betriebsart Vollautomat!<br>Aktivierung eines Bewegungsmelders<br>bei Bereitschaft (= Ausgang ist<br>ausgeschaltet) |
|----------------------------------------------------|-------------------------------------------------------------------------------------------------|----------------------------------------------------------------------------------------------------|
| Anzahl der<br>Beobachtungsfenster<br>(nur bei HLK) | 0-32<br>[ <b>3</b> ]                                                                            | Definition wie viele Bewegungen vor<br>dem Einschalten detektiert werden<br>müssen                                              |
| Länge der<br>Beobachtungsfenster<br>(nur bei HLK)  | 0-3000s<br><b>[30s]</b>                                                                         | Festlegung der Länge für ein<br>Beobachtungszeitfenster                                                                         |

Tabelle 4: Grundeinstellungen Lichtkanal

Nachfolgend sind die Parameter Helligkeit und Beobachtungsfenster näher erläutert:

#### • Helligkeit (nur Lichtkanal 1/2)

Die Sensoraktivierung/-deaktivierung ist nur für die Lichtgruppe verfügbar. Damit kann dem Präsenzmelder ein bestimmter Arbeitsbereich vorgegeben werden. Der Parameter "Sensor Aktivierung unterhalb von" definiert dabei die Helligkeitsschwelle unterhalb welcher der Melder Präsenz detektiert. Über dieser Schwelle wird keine Bewegung mehr detektiert, der Melder schaltet das Licht jedoch nicht ab sobald die Helligkeit überschritten wird. Dies kann mit dem Parameter "Abschaltung bei" erreicht werden. Dieser Wert sollte jedoch nicht zu niedrig eingestellt werden, da dies sonst in einem andauerndes Ein-/Ausschalten resultieren kann.

#### • Beobachtungszeitfenster (nur HLK)

Das Beobachtungszeitfenster ist nur für einen HLK Kanal verfügbar. Dies bewirkt dass für das Einschalten eine längere Detektion erforderlich ist. Um den Kanal einzuschalten muss in jedem der eingestellten Beobachtungszeitfenster mindestens eine Detektion stattgefunden haben.

### 4.2.2 Betriebsart

Es kann zwischen zwei Betriebsarten unterschieden werden: Vollautomat und Halbautomat:

#### • Vollautomat

Ist der Bewegungsmelder als Vollautomat eingestellt, so führt jede detektierte Präsenz zum Einschalten des Ausgangs und wird nach Ablauf der Nachlaufzeit wieder ausgeschaltet.

#### Halbautomat

15

Im Halbautomat Modus wird der Ausgang über das Objekt "Externer Taster kurz" eingeschaltet und nach Ablauf der Nachlaufzeit automatisch wieder ausgeschaltet.

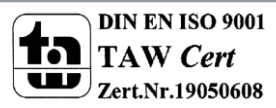

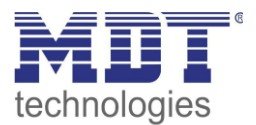

#### 4.2.3 Nachlaufzeit

Das nachfolgende Bild zeigt die verfügbaren Einstellungen für die Nachlaufzeit:

| Verkürzung der Nachlaufzeit         | 🔵 nicht aktiv 🔘 aktiv |   |
|-------------------------------------|-----------------------|---|
| Maximale Dauer für Kurzzeit-Präsenz | 20 s                  | • |
| Nachlaufzeit für Kurzzeit-Präsenz   | 90 s                  | • |
| Nachlaufzeit                        | 3 min                 | • |

Abbildung 5: Nachlaufzeit

Die Nachlaufzeit beschreibt die Zeit die nach der letzten Detektion einer Bewegung bis zum Ausschalten des Ausgangs abläuft. So würde bei einer Nachlaufzeit von 3min das Licht bei einer Bewegungsdetektion für mindestens 3min eingeschaltet werden. Jede Neudetektion führt zu einem Nachtriggern und somit Neustart der Nachlaufzeit.

Zusätzlich kann eine "Verkürzung der Nachlaufzeit" aktiviert werden. In diesem Fall werden zwei weitere Parameter eingeblendet:

Maximale Dauer für Kurzzeit Präsenz: Gibt die Dauer zwischen der ersten und der letzten Bewegungsdetektion zur Aktivierung der Kurzzeit-Präsenz an.

Nachlaufzeit für Kurzzeit-Präsenz: Gibt die Dauer der Nachlaufzeit an wenn die Kurzzeit-Präsenz aktiviert wurde.

Wurde somit bei aktivierter Kurzzeit-Präsenz die erste und letzte Bewegung innerhalb der eingestellten Dauer für Kurzzeit-Präsenz detektiert, so wird der Ausgang nicht für die reguläre Nachlaufzeit eingeschaltet, sondern nur für die Nachlaufzeit der Kurzzeit-Präsenz.

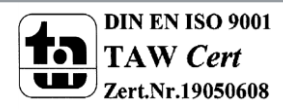

16

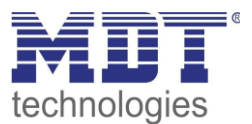

### 4.2.4 Zwangsführungsobjekt/Sperrobjekt

#### Das nachfolgende Bild zeigt die Einstellungen für das Sperrobjekt/die Zwangsführung:

| Zwangsführungsobjekt oder Sperrobjekt | Sperrobjekt universal und Sperrobjekt EIN | • |
|---------------------------------------|-------------------------------------------|---|
| Aktion beim Sperren                   | verriegeln (aktueller Zustand)            | • |

Abbildung 6: Zwangsführung/Sperrobjekt

| Die nachfolgende | Tabelle zeigt | die möglichen | Einstellungen | für diese | Parameter: |
|------------------|---------------|---------------|---------------|-----------|------------|
|------------------|---------------|---------------|---------------|-----------|------------|

| ETS-Text             | Wertebereich                                  | Kommentar                          |
|----------------------|-----------------------------------------------|------------------------------------|
|                      | [Defaultwert]                                 |                                    |
| Zwangsführungsobjekt | <ul> <li>Zwangsführungsobjekt</li> </ul>      | Auswahl ob ein                     |
| oder Sperrobjekt     | <ul> <li>Sperrobjekt universal</li> </ul>     | Zwangsführungsobjekt oder ein      |
|                      | <ul> <li>Sperrobjekt universal und</li> </ul> | Sperrobjekt verwendet werden soll  |
|                      | Sperrobjekt ein                               |                                    |
| Aktion beim          | schaltet Ein                                  | Parameter nur verfügbar bei        |
| Sperren              | <ul> <li>schaltet Aus</li> </ul>              | Sperrobjekt;                       |
|                      | <ul> <li>verriegeln (aktueller</li> </ul>     | definiert den Zustand welcher beim |
|                      | Zustand)                                      | Sperren gesendet werden soll       |

 Tabelle 5: Zwangsführung/Sperrobjekt

Mit dem Zwangsführungs- oder Sperrobjekt kann der Bewegungsmelder übersteuert werden und eine bestimmten Zustand aufrufen.

Das Zwangsführungsobjekt kennt 3 mögliche Zustände:

#### • Zwangsführung EIN (control = 1, value = 1)

Dabei wird bedingungslos auf dem Ausgangsobjekt der Befehl für "EIN" gesendet. Die Auswertung wird danach unterbunden und die Rückfallzeit Zwangsführung beginnt. Sollte nach Ablauf der Rückfallzeit auf dem Zwangsführungsobjekt nichts empfangen werden, wird der Normalbetrieb wieder aufgenommen.

#### • Zwangsführung AUS (control = 1, value = 0)

Dabei wird bedingungslos auf dem Ausgangsobjekt der Befehl für "AUS" gesendet. Die Auswertung wird danach unterbunden und die Rückfallzeit Zwangsführung beginnt. Sollte nach Ablauf der Rückfallzeit auf dem Zwangsführungsobjekt nichts empfangen werden, wird der Normalbetrieb wieder aufgenommen.

• Zwangsführung AUTO (control = 0 value = 0)

Danach wir der normale Betrieb des Melders wieder aufgenommen

Alternativ zum Zwangsführungsobjekt können 1 oder 2 Sperrobjekte der Größe 1 Bit eingeblendet werden. Für das Sperrobjekt universal können 3 verschiedene Zustände parametriert werden:

schaltet Ein

Der Lichtkanal sendet den Ausgangswert für Ein und bleibt in dem Zustand Ein bis der Sperrvorgang deaktiviert wird.

schaltet Aus

Der Lichtkanal sendet den Ausgangswert für Aus und bleibt in dem Zustand Aus bis der Sperrvorgang deaktiviert wird.

• verriegeln (aktueller Zustand)

Der Lichtkanal wird im aktuellen Zustand verriegelt und bleibt in diesem solange bis der Sperrvorgang deaktiviert wird.

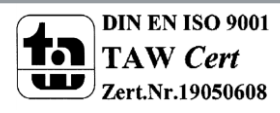

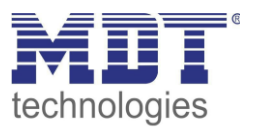

Durch Aktivierung des Sperrobjekts Ein sendet der Lichtkanal den Ausgangswert für Ein und bleibt in dem Zustand Ein bis der Sperrvorgang deaktiviert wird.

| Die nachfolgendet | Tahalla zaigt | dia dazuar   | hörigen Ko | mmunikationsok | niakta. |
|-------------------|---------------|--------------|------------|----------------|---------|
| Die nachloigenuet | Tabelle Zeigi | l ule uazuge | inongen Ko | mmumkationsor  | лекте.  |

| Nummer | Name                 | Größe | Verwendung                                                                |
|--------|----------------------|-------|---------------------------------------------------------------------------|
| 6      | Sperrobjekt          | 1 Bit | Sperren des Lichtkanals                                                   |
| 6      | Zwangsführungsobjekt | 2 Bit | Zwangsführung aktivieren/deaktivieren                                     |
| 7      | Sperrobjekt Ein      | 1 Bit | Einschalten des Lichtkanals und sperren des<br>Lichtkanals im Zustand Ein |

Tabelle 6: Kommunikationsobjekte Zwangsführung/Sperrobjekt

#### 4.2.5 Ausgangsobjekt

Das nachfolgende Bild zeigt die Einstellungen für das Ausgangsobjekt:

| Objekttyp für Ausgang - Licht                  | Schalten      |             | • |  |
|------------------------------------------------|---------------|-------------|---|--|
| Separates Schaltobjekt für Nacht               | nicht aktiv   | aktiv       |   |  |
| Ausgangsobjekt 1 sendet zyklisch bei EIN       | 8 min         |             | • |  |
| Ausgang 2 (Zusätzliches Schaltobjekt)          | 🔵 nicht aktiv | EIN und AUS |   |  |
| Hinweis: Ausgang 2 sendet zyklisch EIN und AUS |               |             |   |  |

Abbildung 7: Ausgangsobjekt

#### Die nachfolgende Tabelle zeigt die möglichen Einstellungen für diese Parameter:

| ETS-Text              |   | Wertebereich  | Kommentar   |
|-----------------------|---|---------------|-------------|
|                       |   | [Defaultwert] |             |
| Objekttyp für Ausgang | • | Schalten      | Auswahl des |
| – Licht               | • | Dimmen        |             |
|                       | • | Szene         |             |
|                       |   |               |             |

Tabelle 7: Ausgangsobjekt

Der Parameter "Objekttyp für Ausgang" definiert den Datenpunkttyp des Ausgangsobjektes. Ausgangsobjekt: Schalten

Wird der Objekttyp Schalten ausgewählt so kann ein separates Objekt für den Nachtbetrieb eingeblendet werden. So kann z.B. das Hauptlicht im Tagbetrieb eingeschaltet werden und im Nachtbetrieb ein kleines Orientierungslicht eingeschaltet werden.

Die nachfolgendet Tabelle zeigt die allgemeinen Kommunikationsobjekte:

| Name                      | Größe                                                                                                    | Verwendung                                                                                                    |
|---------------------------|----------------------------------------------------------------------------------------------------|----------------------------------------------------------------------------------------------------|
| Lichtkanal 1 – Ausgang 1  | 1 Bit                                                                                                    | Schaltfunktion des Lichtkanals für den Tagbetrieb                                                                     |
| (Tag)                     |                                                                                                    |                                                                                                    |
| Lichtkanal 1 – Ausgangs 1 | 1 Bit                                                                                                    | Schaltfunktion des Lichtkanals für den                                                                                |
| (Nacht)                   |                                                                                                    | Nachtbetrieb                                                                                                    |
| Lichtkanal 1 – Ausgang 2  | 1 Bit                                                                                                    | Zweite Schaltfunktion des Lichtkanals                                                                                 |
|                           | Name<br>Lichtkanal 1 – Ausgang 1<br>(Tag)<br>Lichtkanal 1 – Ausgangs 1<br>(Nacht)<br>Lichtkanal 1 – Ausgang 2 | NameGrößeLichtkanal 1 – Ausgang 1<br>(Tag)1 BitLichtkanal 1 – Ausgangs 1<br>(Nacht)1 BitLichtkanal 1 – Ausgang 21 Bit |

 Tabelle 8: Kommunikationsobjekte Ausgangsobjekt Schalten

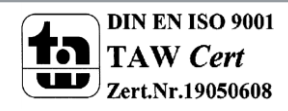

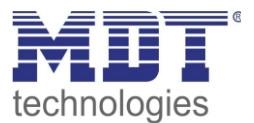

#### Ausgangsobjekt: Dimmen

Wird das Ausgangsobjekt auf Dimmen gesetzt so können verschiedene Dimm Werte für Tag und Nacht definiert werden:

| Objekttyp für Ausgang - Licht                                                                                                   | Dimmen absolut                                                                                        | •      |
|----------------------------------------------------------------------------------------------------|----------------------------------------------------------------------------------------------------|--------|
| Dimmwert bei Tag für EIN                                                                                                    | 100%                                                                                                  | •      |
| Dimmwert bei Tag für AUS                                                                                                    | 0%                                                                                                    | •      |
| Dimmwert bei Nacht für EIN                                                                                                    | 30%                                                                                                   | •      |
| Dimmwert bei Nacht für AUS                                                                                                    | 0%                                                                                                    | •      |
|                                                                                                    | Sofort ausschalten                                                                                    |        |
| Orientierungslicht zum Verlassen                                                                                                | anderer Dimmwert und neue Nachlaufzeit                                                                |        |
| Orientierungslicht zum Verlassen<br>Ausschaltverzögerung für Tag                                                                | <ul> <li>anderer Dimmwert und neue Nachlaufzeit</li> <li>2 min</li> </ul>                             | •      |
| Orientierungslicht zum Verlassen<br>Ausschaltverzögerung für Tag<br>Ausschaltdimmwert für Tag                                   | <ul> <li>anderer Dimmwert und neue Nachlaufzeit</li> <li>2 min</li> <li>30%</li> </ul>                | •      |
| Orientierungslicht zum Verlassen<br>Ausschaltverzögerung für Tag<br>Ausschaltdimmwert für Tag<br>Ausschaltverzögerung für Nacht | <ul> <li>anderer Dimmwert und neue Nachlaufzeit</li> <li>2 min</li> <li>30%</li> <li>2 min</li> </ul> | •<br>• |

Zusätzlich kann ein Orientierungslicht zum Verlassen des Raums aktiviert werden. Das Orientierungslicht wird aufgerufen wenn die Nachlaufzeit des Lichtkanals abgelaufen ist. Ohne Orientierungslicht würde der Kanal nun unverzögert ausgeschaltet werden. Das Orientierungslicht bewirkt nun das der Ausgang den parametrierten Wert für die Ausschaltverzögerung Tag/Nacht aufruft und der Lichtkanal wird erst abgeschaltet wenn die Ausschaltverzögerung für Tag/Nacht abgelaufen ist.

Zusätzlich zum Ausgangsobjekt Dimmen wird ein zweites Ausgangsobjekt Schalten eingeblendet. Die nachfolgendet Tabelle zeigt die allgemeinen Kommunikationsobjekte:

| Nummer | Name                       | Größe  | Verwendung                            |
|--------|----------------------------|--------|---------------------------------------|
| 0      | Lichtkanal 1 – Ausgang 1 – | 1 Byte | Dimmfunktion des Lichtkanals          |
|        | Dimmen absolut             |        |                                       |
| 2      | Lichtkanal 1 – Ausgang 2 – | 1 Bit  | Zweite Schaltfunktion des Lichtkanals |
|        | Schalten                   |        |                                       |

 Tabelle 9: Kommunikationsobjekte Ausgangsobjekt Dimmen absolut

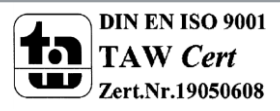

19

Abbildung 8: Ausgangsobjekt Dimmen

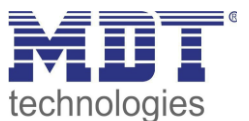

#### Ausgangsobjekt: Szene

Wird der Objekttyp Szene ausgewählt so können Szenennummern für den Wert Ein/Aus für den Tag-/Nachtbetrieb gesendet werden.

Zusätzlich zum Ausgangsobjekt Szene wird ein zweites Ausgangsobjekt Schalten eingeblendet. Die nachfolgendet Tabelle zeigt die allgemeinen Kommunikationsobjekte:

 
 Nummer
 Name
 Größe
 Verwendung

 0
 Lichtkanal 1 – Ausgang 1 – Szene
 1 Byte
 Szenenfunktion des Lichtkanals

 2
 Lichtkanal 1 – Ausgang 2 – Schalten
 1 Bit
 Zweite Schaltfunktion des Lichtkanals

Tabelle 10: Kommunikationsobjekte Ausgangsobjekt Szene

#### zyklisches Senden

Das Ausgangsobjekt 1 (je nach Parametrierung Schalten, Dimmen absolut oder Szene) kann den parametrierten Wert für Ein zyklisch senden. Zusätzlich kann das zweite Schaltobjekt seinen Wert zyklisch senden.

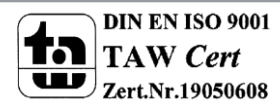

20

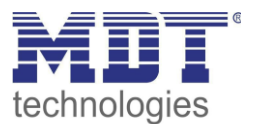

### 4.2.6 Externer Taster Eingang

#### Das nachfolgende Bild zeigt die Einstellungen für den externen Taster Eingang:

Externer Tastereingang reagiert auf Onur EIN O EIN und AUS

Abbildung 9: Externer Taster Eingang

Die nachfolgende Tabelle zeigt die möglichen Einstellungen für diese Parameter:

| ETS-Text             | Wertebereich  | Kommentar                             |
|----------------------|---------------|---------------------------------------|
|                      | [Defaultwert] |                                       |
| Externer Taster      | • nur EIN     | Auswahl ob der externe Taster Eingang |
| Eingang reagiert auf | EIN und AUS   | den Lichtkanal nur ein- oder ein- und |
|                      |               | ausschalten kann.                     |

Tabelle 11: Ausgangsobjekt

Mit dem externen Taster Eingang der Bewegungsmelder unabhängig von einer Bewegungsdetektion eingeschaltet werden.

Dabei schaltet das Objekt für den "externen Taster kurz" den Bewegungsmelder in den nächsten Zustand (siehe dazu auch 4.2.7 Ablaufdiagramm).

Das Objekt "externer Taster lang" schaltet dahingegen den Bewegungsmelder immer direkt Ein bzw. Aus.

Die nachfolgendet Tabelle zeigt die allgemeinen Kommunikationsobjekte:

| Nummer | Name                     | Größe | Verwendung                                      |
|--------|--------------------------|-------|-------------------------------------------------|
| 3      | Lichtkanal 1 – Eingang – | 1 Bit | Objekt für den Ausgang eines externen Tasters;  |
|        | Externer Taster kurz     |       | dient dem manuellen Umschalten zwischen den     |
|        |                          |       | Zuständen des Lichtkanals, bzw. dem Einschalten |
|        |                          |       | des Lichtkanals in der Betriebsart Halbautomat  |
| 4      | Lichtkanal 1 – Eingang – | 1 Bit | Objekt für den Ausgang eines externen Tasters;  |
|        | Externer Taster lang     |       | dient dem manuellen Einschalten des Lichtkanals |

Tabelle 12: Kommunikationsobjekte externer Taster Eingang

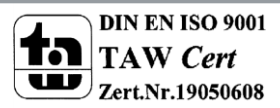

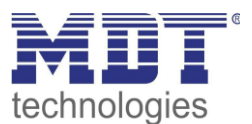

### 4.2.7 Ablaufdiagramm

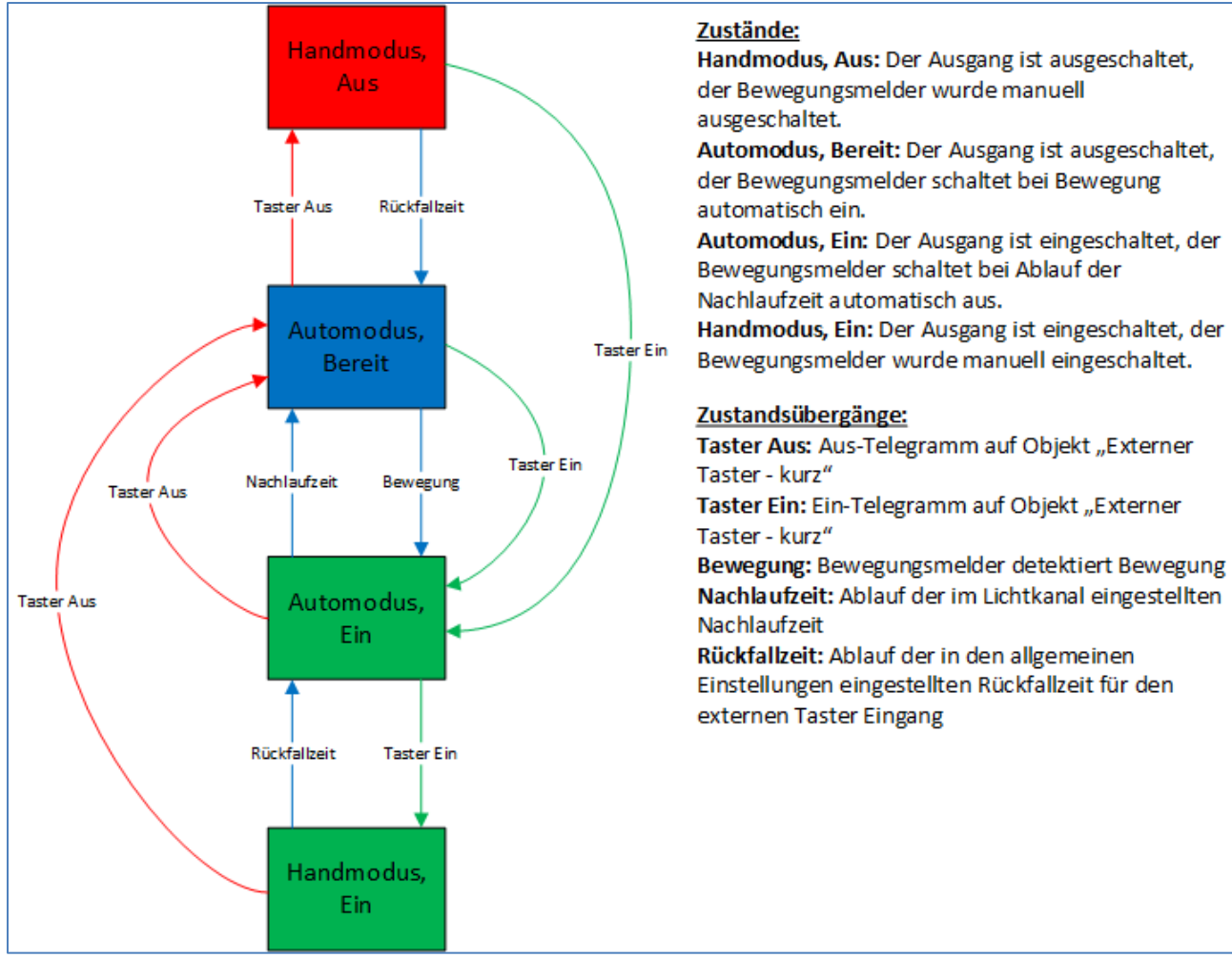

#### Vollautomat ohne Orientierungslicht:

Abbildung 10: Vollautomat ohne Orientierungslicht

In der Betriebsart "Vollautomat" schaltet sich der Bewegungsmelder automatisch bei Bewegung ein. Über das Objekt "externer Taster – kurz" kann der Automatikmodus des Bewegungsmelders übersteuert werden und der Bewegungsmelder in den Handmodus gezwungen werden. Aus diesem Modus fällt der Melder automatisch zurück in den Automodus entsprechend der Einstellungen im Menü allgemeine Einstellungen – Rückfall Taster Eingang.

Ist der Ausgang des Lichtkanals eingeschaltet (Zustand Automodus – Ein oder Handmodus – Ein) und der Lichtkanal wird über das Objekt "externer Taster – kurz" ausgeschaltet, so ist der Lichtkanal 10s für die Bewegungsdetektion gesperrt, um den Raum zu verlassen und ein kurzzeitiges Wiedereinschalten zu unterbinden.

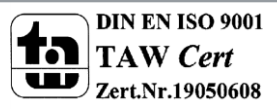

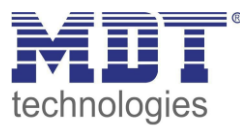

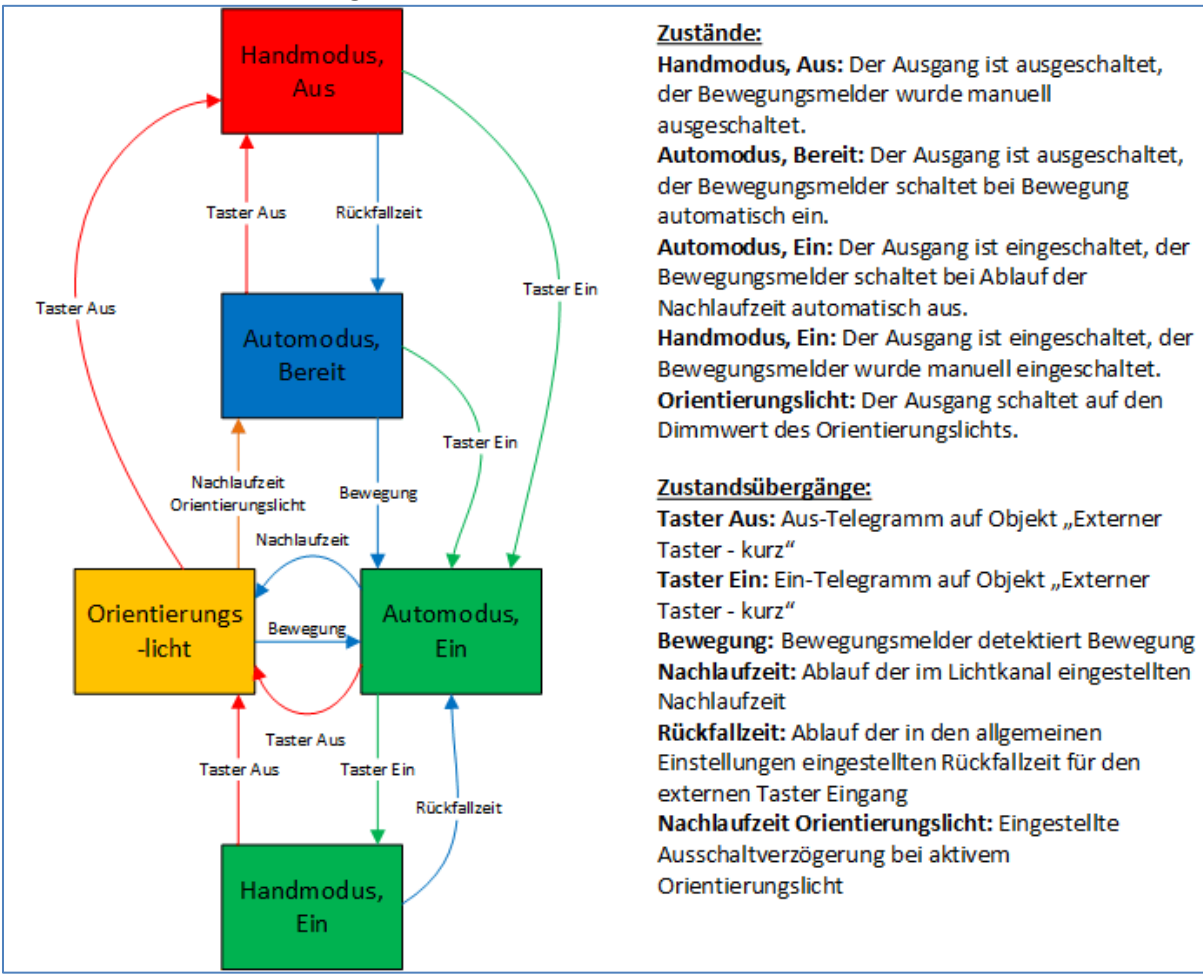

#### Vollautomat mit Orientierungslicht:

Abbildung 11: Vollautomat mit Orientierungslicht

Die Betriebsart Vollautomat mit Orientierungslicht erweitert die Betriebsart Vollautomat um den Zustand Orientierungslicht. Das Orientierungslicht kann aktiviert werden sobald der Parameter "Objekttyp für Ausgang – Licht" auf Dimmen absolut steht.

Das Orientierungslicht wird eingeschaltet sobald die Nachlaufzeit des Lichtkanals abgelaufen ist. Der Ausgang wird anschließend in den Zustand Orientierungslicht geschaltet und kann somit das Licht auf eine dunklere Stufe dimmen um den Raum sicher verlassen zu können.

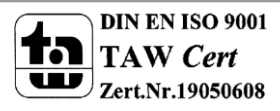

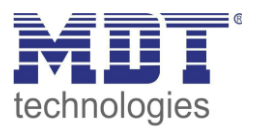

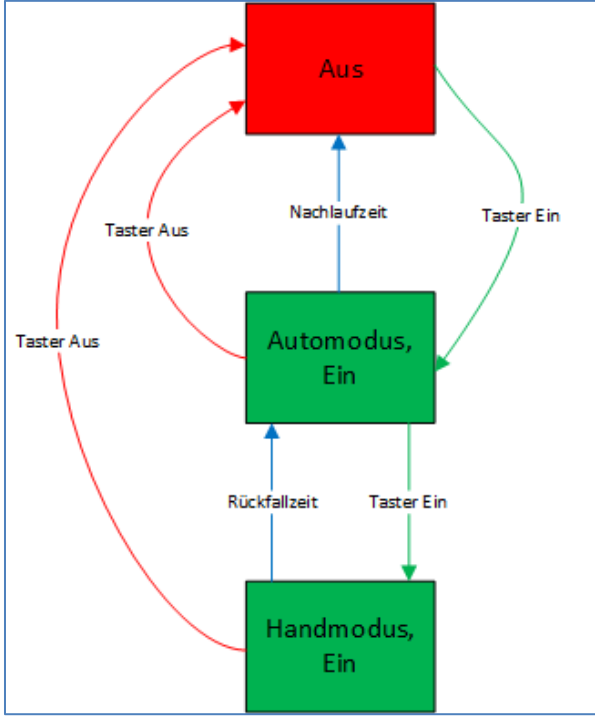

#### Halbautomat ohne Orientierungslicht:

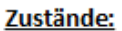

Aus: Der Ausgang ist ausgeschaltet und muss manuell eingeschaltet werden. Automodus, Ein: Der Ausgang ist eingeschaltet, der Bewegungsmelder schaltet bei Ablauf der Nachlaufzeit automatisch aus. Handmodus, Ein: Der Ausgang ist eingeschaltet, der Bewegungsmelder wurde manuell eingeschaltet. Zustandsübergänge: Taster Aus: Aus-Telegramm auf Objekt "Externer Taster - kurz" Taster Ein: Ein-Telegramm auf Objekt "Externer Taster - kurz" Nachlaufzeit: Ablauf der im Lichtkanal eingestellten Nachlaufzeit Rückfallzeit: Ablauf der in den allgemeinen Einstellungen eingestellten Rückfallzeit für den externen Taster Eingang

In der Betriebsart "Halbautomat" muss der Bewegungsmelder manuell über das Objekt "externer Taster – kurz" eingeschaltet werden. Der Lichtkanal wird nach Ablauf der Nachlaufzeit (=keine Bewegungsdetektion für die eingestellte Nachlaufzeit) wieder automatisch ausgeschaltet. Über das Objekt "externer Taster – kurz" kann der Lichtkanal zusätzlich übersteuert werden. So kann der Bewegungsmelder durch zweimaliges Drücken in den Handmodus gebracht werden.

Abbildung 12: Halbautomat ohne Orientierungslicht

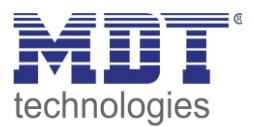

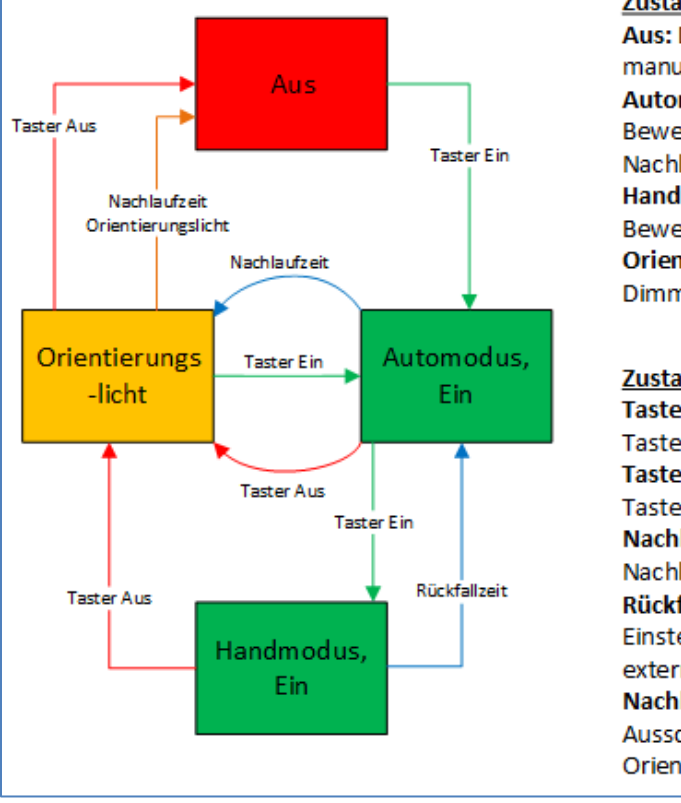

#### Halbautomat mit Orientierungslicht:

#### Zustände:

Aus: Der Ausgang ist ausgeschaltet und muss manuell eingeschaltet werden.

Automodus, Ein: Der Ausgang ist eingeschaltet, der Bewegungsmelder schaltet bei Ablauf der Nachlaufzeit automatisch aus.

Handmodus, Ein: Der Ausgang ist eingeschaltet, der Bewegungsmelder wurde manuell eingeschaltet. Orientierungslicht: Der Ausgang schaltet auf den Dimmwert des Orientierungslichts.

#### Zustandsübergänge:

Taster Aus: Aus-Telegramm auf Objekt "Externer Taster - kurz" Taster Ein: Ein-Telegramm auf Objekt "Externer Taster - kurz" Nachlaufzeit: Ablauf der im Lichtkanal eingestellten Nachlaufzeit Rückfallzeit: Ablauf der in den allgemeinen Einstellungen eingestellten Rückfallzeit für den

externen Taster Eingang Nachlaufzeit Orientierungslicht: Eingestellte Ausschaltverzögerung bei aktivem Orientierungslicht

Abbildung 13: Halbautomat mit Orientierungslicht

Die Betriebsart Halbautomat mit Orientierungslicht erweitert die Betriebsart Halbautomat um den Zustand Orientierungslicht. Das Orientierungslicht kann aktiviert werden sobald der Parameter "Objekttyp für Ausgang – Licht" auf Dimmen absolut steht.

Das Orientierungslicht wird eingeschaltet sobald die Nachlaufzeit des Lichtkanals abgelaufen ist. Der Ausgang wird anschließend in den Zustand Orientierungslicht geschaltet und kann somit das Licht auf eine dunklere Stufe dimmen um den Raum sicher verlassen zu können.

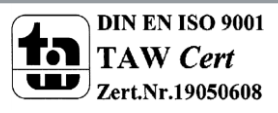

25

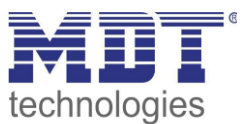

### 4.2.8 Master/Slave Betrieb

### 4.2.8.1 Lichtkanäle

In größeren Räumen reicht die Verwendung eines einzelnen Bewegungsmelders oft nicht aus. Um in jeder Ecke des Raums Bewegung zu detektieren müssen mehrere Melder über den gesamten Raum verwendet werden. Hier soll eine detektierte Bewegung jedoch immer zu den gleichen Einstellungen führen unabhängig davon in welcher Ecke des Raums die Präsenz detektiert wurde. Dazu wird ein Melder als Master geschaltet und beliebig viele weitere als Slave.

Die Einstellungen für die Master/Slave Regelung werden im Menü "Lichtkanal 1-4, vorgenommen. Um dies zu erreichen müssen die Slaves wie folgt eingestellt werden:

- Parameter Helligkeit auf helligkeitsunabhängig stellen
- Einstellung auf Vollautomat (damit die Bewegung immer gesendet wird)
- Nachlaufzeit auf 1/3 kleineren Wert wie die Nachlaufzeit im Master einstellen
- Objekttyp für Ausgang Licht auf Schalten setzen
- Zyklisches Senden für das Ausgangsobjekt aktivieren
  - Parameter: Ausgangsobjekt 1 sendet nur EIN
  - Parameter: Ausgangsobjekt 1 sendet zyklisch EIN so einstellen das die Zeit f
    ür das zyklische Senden gr
    ößer ist als die Nachlaufzeit.

Der Master wird ganz normal wie gewünscht als Voll- oder Halbautomat parametriert. Als gemeinsame Nachlaufzeit empfiehlt sich ein Wert von 10min.

Die Verbindung der Objekte muss wie folgt vorgenommen werden

• Die entsprechenden Ausgangsobjekte der Slaves (Objekte 0, 10, 20, 30, 40, 50) müssen mit dem Objekt 5 "externe Bewegung (Slave)" des Masters verbunden werden.

Der Master wertet nun jede selbst detektierte und von den Slaves detektiere Bewegung aus. Anschließend schaltet der Master die Lichtgruppen gemäß den eigenen Einstellungen, unabhängig davon wer die Bewegung detektiert hat.

### 4.2.8.2 HLK

Die Master/Slave Schaltung kann auch auf den HLK Kanal angewendet werden. Die Einstellungen für den Slave sind dabei die gleichen wie bei den Slaves für die Lichtgruppen. Jedoch entfallen beim HLK-Kanal die Einstellungen für die Helligkeitswerte. Die Beobachtungsfenster sind nach den individuellen Anforderungen einzustellen.

Die Verbindung der Objekte muss dann wie folgt vorgenommen werden:

• alle Ausgangsobjekte der Slaves (Objekt 40) müssen mit dem Objekt externe Bewegung (Objekt 45) des Masters verbunden werden.

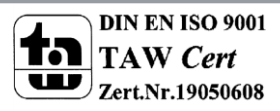

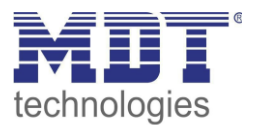

# 4.3 Alarm/Bewegungsrichtung

### 4.3.1 Alarm

Das nachfolgende Bild zeigt die Einstellungen für die Alarmfunktion:

| Aktive Sensoren                                  | 12 -                                                                                                    |
|--------------------------------------------------|----------------------------------------------------------------------------------------------------|
| Information über Sensorenzuordnung               |                                                                                                    |
| Auslöseempfindlichkeit Tag                       | 3 (niedrig) 👻                                                                                            |
| Auslöseempfindlichkeit Nacht                     | 2 🗸                                                                                                    |
| Präsenzempfindlichkeit                           | 6 🔹                                                                                                    |
| Bewegungsfilter bei Bereitschaft<br>Nachlaufzeit | <ul> <li>nicht aktiv, keine Filterung</li> <li>aktiv, kurze Bewegungen filtern</li> <li>5 min</li> </ul> |
| Sperrobjekt oder Freigabeobjekt                  | Sperrobjekt universal Freigabeobjekt                                                                     |
| Separates Schaltobjekt für Nacht                 | nicht aktiv aktiv                                                                                        |
| Ausgangsobjekt sendet bei                        | O nur EIN O EIN und AUS                                                                                  |
| Ausgangsobjekt sendet zyklisch                   | 20 s 🔹                                                                                                   |

Abbildung 14: Alarmfunktion

#### Die nachfolgende Tabelle zeigt die Parametereinstellungen für die Alarmdetektion:

| ETS-Text               | Wertebereich         | Kommentar                                |
|------------------------|----------------------|------------------------------------------|
|                        | [Defaultwert]        |                                          |
| Aktive Sensoren        | •                    | Einstellung welche Sensoren für die      |
|                        | • 1-                 | Alarmdetektion aktiv sind                |
|                        | • -2                 |                                          |
|                        | • 12                 |                                          |
| Informationen über     |                      | Parameter blendet eine Skizze mit        |
| Sensorenzuordnung      |                      | Informationen über die Sensoren S1       |
|                        |                      | und S2 ein                               |
| Auslöseempfindlichkeit | 1-6                  | Einstellung der Empfindlichkeit für eine |
| Tag/Nacht              | [3 (Tag), 2 (Nacht)] | Auslösung des Alarms im                  |
|                        |                      | Bereitschaftsmodus (keine Bewegung       |
|                        |                      | detektiert)                              |

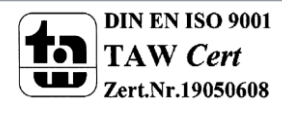

# Technisches Handbuch Bewegungsmelder SCN-BWM55.x1

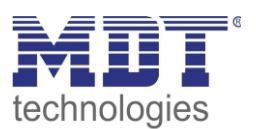

| Präsenzempfindlichkeit | 1-8                                       | Einstellung der Empfindlichkeit        |
|------------------------|-------------------------------------------|----------------------------------------|
|                        | [6]                                       | nachdem eine erste Bewegung            |
|                        |                                           | detektiert wurde                       |
| Bewegungsfilter bei    | <ul> <li>nicht aktiv, keine</li> </ul>    | Aktivierung eines Bewegungsmelders     |
| Bereitschaft           | Filterung                                 | bei Bereitschaft (= Ausgang ist        |
|                        | <ul> <li>aktiv, kurze Bewegung</li> </ul> | ausgeschaltet)                         |
|                        | filtern                                   |                                        |
| Nachlaufzeit           | 1s-4h                                     | Einstellung der Nachlaufzeit           |
|                        | [5min]                                    |                                        |
| Sperrobjekt oder       | <ul> <li>Sperrobjekt universal</li> </ul> | Einstellung ob ein Freigabe- oder ein  |
| Freigabeobjekt         | <ul> <li>Freigabeobjekt</li> </ul>        | Sperrobjekt verwendet werden soll      |
| Separates Schaltobjekt | <ul> <li>nicht aktiv</li> </ul>           | Blendet ein separates Objekt für den   |
| für Nacht              | • aktiv                                   | Nachtbetrieb ein                       |
| Ausgangsobjekt sendet  | • nur Ein                                 | Ausgangsfilter für das erste           |
| bei                    | • Ein und Aus                             | Ausgangsobjekt                         |
| Ausgangsobjekt sendet  | nicht aktiv                               | Aktivierung des zyklischen Sendens für |
| zyklisch               | • 10s-60min                               | das erste Ausgangsobjekt               |

**Tabelle 13: Alarmfunktion** 

Die Alarmfunktion kann dazu verwendet werden einen Raum bei Abwesenheit zu überwachen und bei Bewegungsdetektion bestimmte Aktionen im KNX System aufzurufen.

Nachfolgend sind die einzelnen Parameter näher beschrieben:

#### Auslöseempfindlichkeit Tag/Nacht

Die Auslöseempfindlichkeit beschreibt die Empfindlichkeit im Bereitschaftsbetrieb (der Ausgang ist ausgeschaltet, es wurde keine Bewegung detektiert).

#### Präsenzempfindlichkeit

Die Präsenzempfindlichkeit beschreibt die Empfindlichkeit im Präsenzbetrieb (der Ausgang ist eingeschaltet, es wurde eine Bewegung detektiert).

#### Bewegungsfilter bei Bereitschaft

Um Fehldetektionen zu vermeiden kann ein Bewegungsfilter aktiviert werden der sehr kurze Bewegungen z.B. durch Zugluft rausfiltert.

#### Nachlaufzeit

Die Nachlaufzeit beschreibt die Zeit die nach der letzten Detektion einer Bewegung bis zum Ausschalten des Ausgangs abläuft. So würde bei einer Nachlaufzeit von 3min das Licht bei einer Bewegungsdetektion für mindestens 3min eingeschaltet werden. Jede Neudetektion führt zu einem Nachtriggern und somit Neustart der Nachlaufzeit.

#### Sperrobjekt oder Freigabeobjekt

Um den Alarmkanal zu sperren bzw. freizugeben kann ein Sperr- oder Freigabeobjekt aktiviert werden. Das Sperrobjekt schaltet den Kanal mit einer 1 ab, das Freigabeobjekt aktiviert den Alarmkanal mit einer 1.

#### Separates Schaltobjekt für Nacht

Dieser Parameter blendet ein separates Schaltobjekt für den Nachtbetrieb ein.

#### Ausgangsobjekt sendet bei

Mit diesem Parameter kann ein Sendefilter für den Ausgang aktiviert werden. Soll der Ausgang nur Ein-Befehle senden, so kann man die Einstellung "nur Ein" verwenden.

#### Ausgangsobjekt sendet zyklisch

Aktivierung des zyklischen Sendens für das Objekt 50 "Alarm – Ausgang 1".

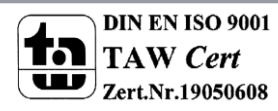

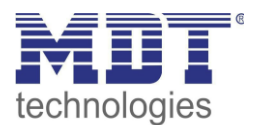

| Nummer | Name                      | Größe | Verwendung                                     |
|--------|---------------------------|-------|------------------------------------------------|
| 50     | Alarm – Ausgang 1         | 1 Bit | Ausgang der Alarmfunktion                      |
| 51     | Alarm – Nachtbetrieb      | 1 Bit | Ausgang der Alarmfunktion für den Nachtbetrieb |
| 56     | Alarm Eingang – Sperren   | 1 Bit | Sperren der Alarmfunktion                      |
| 56     | Alarm Eingang – Freigeben | 1 Bit | Freigeben der Alarmfunktion                    |

Die nachfolgendet Tabelle zeigt die dazugehörigen Kommunikationsobjekte:

Tabelle 14: Kommunikationsobjekte Alarmfunktion

#### 4.3.2 Bewegungsrichtung

Das folgende Bild zeigt die Parameter für die Bewegungsrichtungserkennung:

| Bewegungsrichtung | 🔵 nicht aktiv 🔘 aktiv |
|-------------------|-----------------------|
| Montageort        | O Flur O Raum         |

Abbildung 15: Bewegungsrichtung

Die nachfolgende Tabelle zeigt die Parametereinstellungen für die Alarmdetektion:

| ETS-Text          | Wertebereich                    | Kommentar                          |
|-------------------|---------------------------------|------------------------------------|
|                   | [Defaultwert]                   |                                    |
| Bewegungsrichtung | <ul> <li>nicht aktiv</li> </ul> | Aktivierung der                    |
|                   | • aktiv                         | Bewegungsrichtungserkennung        |
| Montageort        | • Flur                          | Einstellung wo der Bewegungsmelder |
|                   | Raum                            | montiert ist                       |

Tabelle 15: Bewegungsrichtung

Die Bewegungsrichtungserkennung ermöglicht es zu detektieren in welche Richtung sich eine Person bewegt.

Mit der Einstellung für den Montageort wird das Verhalten der Erkennung eingestellt. So werden bei der Einstellung Montageort – Raum frontale Bewegungen stärker herausgefiltert als in der Einstellung Flur. Bei länglichen Räumen sollte die Einstellung Flur verwendet werden. In diesem Einbauort und dieser Konfiguration zeigt die Bewegungsrichtungserkennung die besten Ergebnisse.

Die nachfolgende Tabelle zeigt die dazugehörigen Kommunikationsobjekte:

| Nummer | Name                                       | Größe | Verwendung                                                                                                    |
|--------|--------------------------------------------|-------|----------------------------------------------------------------------------------------------------|
| 70     | Bewegungsrichtung 1 –                      | 1 Bit | Objekt sendet eine 1 wenn erst der rechte Sensor                                                              |
|        | rechts nach links                          |       | eine Bewegung detektiert hat und dann der linke                                                               |
|        |                                            |       | Sensor                                                                                                    |
| 71     | Bewegungsrichtung 2 –<br>links nach rechts | 1 Bit | Objekt sendet eine 1 wenn erst der linke Sensor<br>eine Bewegung detektiert hat und dann der<br>rechte Sensor |

Tabelle 16: Kommunikationsobjekte Bewegungsrichtung

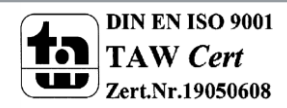

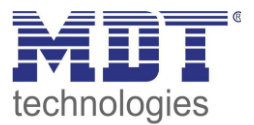

# 4.4 Logik

### 4.4.1 Aktivierung der Logikfunktion

Das nachfolgende Bild zeigt die Aktivierung der Logikfunktionen 1-4:

| Logikfunktion 1                                  | 🔵 nicht aktiv 🔘 aktiv |
|--------------------------------------------------|-----------------------|
| Logikfunktion 2                                  | nicht aktiv aktiv     |
| Logikfunktion 3                                  | 🔘 nicht aktiv 🔵 aktiv |
| Logikfunktion 4                                  | 🔵 nicht aktiv 🔘 aktiv |
| Nach Busspannungswiederkehr Eingänge<br>abfragen | 🔘 nicht aktiv 🔵 aktiv |

Abbildung 16: Aktivierung Logikfunktion

Nach der Aktivierung der Logikfunktion wird ein Untermenü für die entsprechende Logikfunktion eingeblendet in welchem die Logik entsprechend weiter parametriert werden kann. Der Parameter "Nach Busspannungswiederkehr Eingänge abfragen" definiert ob die externen Eingänge der Logiken nach einem Restart abgefragt werden sollen.

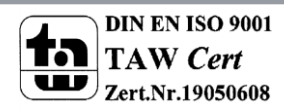

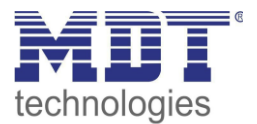

### 4.4.2 Logik 1-4

| Kurzbeschreibung der Funktion          | Logik 1                |  |
|----------------------------------------|------------------------|--|
| Funktion                               | UND -                  |  |
| Ausgangsobjekt                         | Schalten 💌             |  |
| Sendebedingung                         | bei Änderung Ausgang 🔹 |  |
| Ausgang                                | o normal invertiert    |  |
|                                        |                        |  |
| Interner Eingang A                     | normal 👻               |  |
| Objektnummer                           | 0 *                    |  |
| Interner Eingang B                     | nicht aktiv 🔹          |  |
|                                        |                        |  |
| Externer Eingang C                     | normal 👻               |  |
| Logikeingang nach Reset vorbelegen mit | Wert 0 Wert 1          |  |
| Externer Eingang D                     | nicht aktiv 👻          |  |
| Externer Eingang E                     | nicht aktiv 👻          |  |
| Externer Eingang F                     | nicht aktiv 💌          |  |

Das nachfolgende Bild zeigt das Untermenü für eine Logik:

31

#### Die nachfolgende Tabelle zeigt die Parametereinstellungen für die Alarmdetektion:

| ETS-Text       | Wertebereich                      | Kommentar                            |
|----------------|-----------------------------------|--------------------------------------|
|                | [Defaultwert]                     |                                      |
| Funktion       | • UND                             | Einstellung der Logikfunktion        |
|                | • ODER                            |                                      |
|                | • XOR                             |                                      |
| Ausgangsobjekt | Schalten                          | Einstellung des Ausgangsobjektes für |
|                | • Wert                            | die Logik                            |
|                | • Szene                           |                                      |
|                | <ul> <li>Zwangsführung</li> </ul> |                                      |

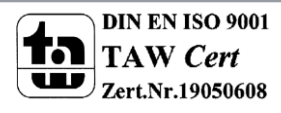

Abbildung 17: Untermenü Logik

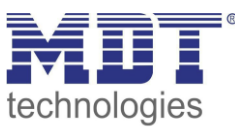

| Sendebedingung                               | <ul> <li>bei Eingangstelegramm</li> <li>bei Änderung Ausgang</li> <li>nur 0 senden bei<br/>Änderung Ausgang</li> <li>nur 1 senden bei<br/>Änderung Ausgang</li> <li>nur 0 senden bei<br/>Eingangstelegramm</li> <li>nur 1 senden bei<br/>Eingangstelegramm</li> </ul> | Einstellung der Sendebedingung:<br>bei Eingangstelegramm: Der<br>Ausgangswert wird bei jedem<br>Eingangstelegramm gesendet,<br>unabhängig ob sich der Ausgangswert<br>geändert hat oder nicht<br>bei Änderung Ausgang: Der<br>Ausgangswert wird nur gesendet wenn<br>sich der Ausgang geändert hat.<br>nur 0/1 senden bei Änderung<br>Ausgang: Der Ausgangswert wird nur<br>gesendet wenn sich der Ausgang<br>ändert und die Logik den<br>entsprechenden Wert (Falsch/Wahr)<br>hat.<br>nur 0/1 senden bei<br>Eingangstelegramm: Der<br>Ausgangswert wird bei jedem<br>Eingangstelegramm gesendet wenn die<br>Logik den entsprechenden Wert<br>(Falsch/Wahr) hat |
|----------------------------------------------|----------------------------------------------------------------------------------------------------|----------------------------------------------------------------------------------------------------|
| Interner Eingang A/B                         | <ul> <li>nicht aktiv</li> <li>normal</li> <li>invertiert</li> </ul>                                                                                                    | Aktivierung eines internen Objektes als<br>Logikeingang                                                                                                    |
| Objektnummer                                 | 0-99<br><b>[0]</b>                                                                                                    | Auswahl des internen Objektes –<br>Achtung: Nur Bit Werte werden richtig<br>ausgewertet!                                                                                                    |
| Externer Eingang C-F                         | <ul> <li>nicht aktiv</li> <li>normal</li> <li>invertiert</li> </ul>                                                                                                    | Aktivierung eines externen Objektes als<br>Logikeingang                                                                                                    |
| Logikeingang<br>nach Reset<br>vorbelegen mit | <ul> <li>Wert 0</li> <li>Wert 1</li> </ul>                                                                                                    | Einstellung einer Vorbelegung der<br>Logik nach bei einer<br>Busspannungswiederkehr                                                                                                    |

Tabelle 17: Untermenü Logik

Mit der Logikfunktion können verschiedene Objekte logisch verknüpft werden. Jede Logikfunktion kann bis zu 2 interne Objekte und bis zu 4 externe Objekte miteinander verknüpfen und auswerten. Über die Sendebedingung kann das Sendeverhalten des Ausgangs angepasst werden. Die nachfolgende Tabelle zeigt die dazugehörigen Kommunikationsobjekte:

| Nummer | Name                | Größe  | Verwendung                               |
|--------|---------------------|--------|------------------------------------------|
| 80     | Logik 1 – Eingang C | 1 Bit  | Externer Eingang für die Logikfunktion   |
| 81     | Logik 1 – Eingang D | 1 Bit  | Externer Eingang für die Logikfunktion   |
| 82     | Logik 1 – Eingang E | 1 Bit  | Externer Eingang für die Logikfunktion   |
| 83     | Logik 1 – Eingang F | 1 Bit  | Externer Eingang für die Logikfunktion   |
| 84     | Logik 1 – Ausgang 1 | 1 Bit/ | Ausgang der Logikfunktion; Größe und DPT |
|        |                     | 2 Bit/ | abhängig vom Parameter Ausgangsobjekt    |
|        |                     | 1 Byte |                                          |

Tabelle 18: Kommunikationsobjekte Logik

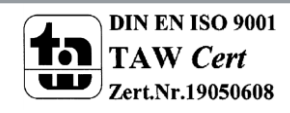

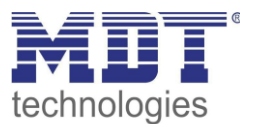

# **4.5 LED**

Das nachfolgende Bild zeigt das Untermenü LED:

| LED grün                                                                          | aktiv über externes Objekt, blinken                                                      | • |  |  |
|-----------------------------------------------------------------------------------|------------------------------------------------------------------------------------------|---|--|--|
| LED rot                                                                           | <ul> <li>nur als Programmier-LED</li> <li>aktiv über externes Objekt, blinken</li> </ul> |   |  |  |
| Hinweis: Ab 10% Helligkeit der weißen LED wird die Helligkeitsmessung beeinflusst |                                                                                          |   |  |  |
| LED weiß (Nachtlicht)                                                             | nachts aktiv bei Bewegung (Lichtkanal 1)                                                 | • |  |  |
| Helligkeit bei Nacht                                                              | 10%                                                                                      | • |  |  |

Abbildung 18: Untermenü LED

Die nachfolgende Tabelle zeigt die Parametereinstellungen für die Alarmdetektion:

| ETS-Text       | Wertebereich                                                           | Kommentar                             |
|----------------|------------------------------------------------------------------------|---------------------------------------|
|                | [Defaultwert]                                                          |                                       |
| LED grün       | nicht aktiv                                                            | Einstellung des Leuchtverhaltens der  |
|                | <ul> <li>aktiv bei Bewegung</li> </ul>                                 | grünen LEDs                           |
|                | <ul> <li>aktiv bei Bewegung, nur<br/>tagsüber</li> </ul>               |                                       |
|                | <ul> <li>aktiv über externes Objekt</li> </ul>                         |                                       |
|                | aktiv über externes Objekt,                                            |                                       |
|                | blinken                                                                |                                       |
| LED rot        | <ul> <li>nur als Programmier-LED</li> </ul>                            | Einstellung des Leuchtverhaltens der  |
|                | <ul> <li>aktiv über externes Objekt,</li> </ul>                        | roten LED                             |
|                | blinken                                                                |                                       |
| LED weiß       | nicht aktiv                                                            | Einstellung des Leuchtverhaltens der  |
| (Nachtlicht)   | <ul> <li>nachts aktiv bei Bewegung<br/>(Lichtkanal 1)</li> </ul>       | weißen LED                            |
|                | <ul> <li>nachts aktiv bei Bewegung<br/>(Lichtkanal 2)</li> </ul>       |                                       |
|                | <ul> <li>nachts aktiv bei Bewegung<br/>(Lichtkanal 1 und 2)</li> </ul> |                                       |
|                | <ul> <li>nachts aktiv über externes<br/>Objekt "Schalten"</li> </ul>   |                                       |
|                | <ul> <li>nachts immer aktiv</li> </ul>                                 |                                       |
| Helligkeit bei | 0-100%                                                                 | Einstellung der Helligkeit der weißen |
| Nacht          | [10%]                                                                  | LED im Nachtbetrieb                   |

Tabelle 19: Untermenü LED

Der Bewegungsmelder verfügt über 2 grüne, eine weiße und eine rote LED.

Das Leuchtverhalten der LEDs kann entsprechend der oben aufgeführten Parameter angepasst werden. Eine typische Anwendung für die Verwendung der weißen LED wäre z.B. die Verwendung als Nachtlicht.

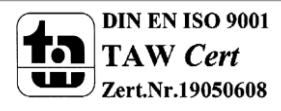

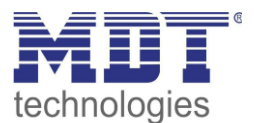

| Nummer | Name     | Größe | Verwendung                                   |
|--------|----------|-------|----------------------------------------------|
| 61     | LED Grün | 1 Bit | Schalten der grünen LED über externes Objekt |
| 62     | LED Rot  | 1 Bit | Schalten der roten LED über externes Objekt  |
| 63     | LED Weiß | 1 Bit | Schalten der weißen LED über externes Objekt |

Die nachfolgende Tabelle zeigt die dazugehörigen Kommunikationsobjekte:

Tabelle 20: Kommunikationsobjekte LEDs

### 4.6 Szenen

Das nachfolgende Bild zeigt das Untermenü Szenen:

| Szene A Nummer       | 4 🔹                                        |
|----------------------|--------------------------------------------|
| Szene A Lichtkanal 1 | Sperre aktiv AUS 🔹                         |
| Szene A Lichtkanal 2 | Externen Tastereingang auf Wert 1 setzen 🔹 |
| Szene B Nummer       | 16 🔹                                       |
| Szene B Lichtkanal 1 | Sperre aktiv, verriegeln 🔹                 |
| Szene B Lichtkanal 2 | nicht aktiv 🔹                              |

Abbildung 19: Untermenü Szene

Die nachfolgende Tabelle zeigt die Parametereinstellungen für die Alarmdetektion:

| ETS-Text             | Wertebereich                                 | Kommentar                             |
|----------------------|----------------------------------------------|---------------------------------------|
|                      | [Defaultwert]                                |                                       |
| Szene A-H Nummer     | 1-63                                         | Einstellung der Szenennummer          |
|                      | [nicht aktiv]                                |                                       |
| Szene A-H Lichtkanal | <ul> <li>nicht aktiv</li> </ul>              | Einstellung der Aktion für Lichtkanal |
| 1/2                  | Sperre aktiv EIN                             | 1/2 für den Aufruf der Szene          |
|                      | <ul> <li>Sperre aktiv AUS</li> </ul>         |                                       |
|                      | <ul> <li>Sperre aktiv, verriegeln</li> </ul> |                                       |
|                      | <ul> <li>Sperre deaktivieren</li> </ul>      |                                       |
|                      | Externen Taster Eingang auf                  |                                       |
|                      | Wert 1 setzen                                |                                       |
|                      | Externen Taster Eingang auf                  |                                       |
|                      | Wert 0 setzen                                |                                       |

Tabelle 21: Untermenü Szene

Mit der Szenenfunktion können durch Senden der entsprechenden Szenennummern Aktionen für den Lichtkanal 1/2 ausgelöst werden. So kann z.B. der Wert der Sperrfunktion verändert werden oder der Wert des externen Taster Eingangs.

Die nachfolgende Tabelle zeigt die dazugehörigen Kommunikationsobjekte:

| Nummer | Name            | Größe  | Verwendung       |
|--------|-----------------|--------|------------------|
| 64     | Szene – Eingang | 1 Byte | Aufruf der Szene |

Tabelle 22: Kommunikationsobjekte Szenenfunktion

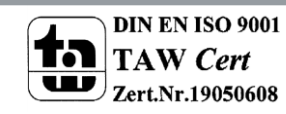

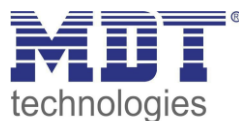

# 4.7 Helligkeit

Das nachfolgende Bild zeigt das Untermenü Helligkeit:

| Korrektur Luxwert                       | 0%     | • |
|-----------------------------------------|--------|---|
| Senden des Lichtwertes bei Änderung von | 50 Lux | • |
| Zyklisches Senden des Lichtwerts        | 20 s   | • |

Abbildung 20: Untermenü Helligkeit

Die nachfolgende Tabelle zeigt die Parametereinstellungen für die Alarmdetektion:

| ETS-Text               | Wertebereich                     | Kommentar                              |
|------------------------|----------------------------------|----------------------------------------|
|                        | [Defaultwert]                    |                                        |
| Korrektur Luxwert      | -50% - 50%                       | Einstellung der Korrektur des          |
|                        | [0%]                             | Luxwertes                              |
| Senden des Lichtwertes | <ul> <li>nicht senden</li> </ul> | Einstellung der Sendebedingung für     |
| bei Änderung von       | • 10-1200Lux                     | das Senden des Lichtwertes bei         |
|                        |                                  | Änderung                               |
| Zyklisches Senden des  | nicht verwenden                  | Aktivierung des zyklischen Sendens des |
| Lichtwerts             | • 5s-30min                       | Lichtwertes                            |

Tabelle 23: Untermenü Helligkeit

Im Menü Helligkeit kann der Helligkeitsmesswert prozentual korrigiert werden. Um eine Korrektur vorzunehmen sollte wie folgt vorgegangen werden:

- Tatsächlichen Luxwert am Einbauort des Bewegungsmelders mit einem Luxmeter messen •
- Messwert des Bewegungsmelders auslesen
- Abweichung berechnen:  $1 \frac{Messwert Bewegungsmelder}{1}$ •
- Messwert Luxmeter Abweichung als Korrektur für den Luxwert eingeben •

Darüber hinaus kann das Sendeverhalten des Lichtwertes angepasst werden. Der Lichtwert kann sowohl zyklisch als auch bei Änderung senden.

Die nachfolgende Tabelle zeigt die dazugehörigen Kommunikationsobjekte:

| Nummer | Name                       | Größe  | Verwendung                   |
|--------|----------------------------|--------|------------------------------|
| 67     | Helligkeitssensor – Status | 2 Byte | Senden des Helligkeitswertes |

Tabelle 24: Kommunikationsobjekte Helligkeit

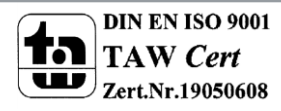

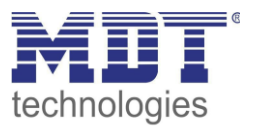

# **5** Index

# 5.1 Abbildungsverzeichnis

| Abbildung 1: Anschluss-Schema                     | 5  |
|---------------------------------------------------|----|
| Abbildung 2: Aufbau                               | 6  |
| Abbildung 3: Allgemeine Einstellungen             | 11 |
| Abbildung 4: Grundeinstellungen Lichtkanal        | 14 |
| Abbildung 5: Nachlaufzeit                         | 16 |
| Abbildung 6: Zwangsführung/Sperrobjekt            | 17 |
| Abbildung 7: Ausgangsobjekt                       | 18 |
| Abbildung 8: Ausgangsobjekt Dimmen                | 19 |
| Abbildung 9: Externer Taster Eingang              | 21 |
| Abbildung 10: Vollautomat ohne Orientierungslicht | 22 |
| Abbildung 11: Vollautomat mit Orientierungslicht  | 23 |
| Abbildung 12: Halbautomat ohne Orientierungslicht | 24 |
| Abbildung 13: Halbautomat mit Orientierungslicht  | 25 |
| Abbildung 14: Alarmfunktion                       | 27 |
| Abbildung 15: Bewegungsrichtung                   | 29 |
| Abbildung 16: Aktivierung Logikfunktion           | 30 |
| Abbildung 17: Untermenü Logik                     | 31 |
| Abbildung 18: Untermenü LED                       | 33 |
| Abbildung 19: Untermenü Szene                     | 34 |
| Abbildung 20: Untermenü Helligkeit                | 35 |

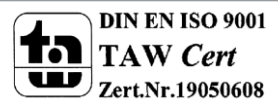

36

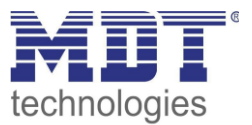

# 5.2 Tabellenverzeichnis

| Tabelle 1: Kommunikationsobjekte – Standardeinstellungen       | 10 |
|----------------------------------------------------------------|----|
| Tabelle 2: Einstellmöglichkeiten allgemeine Einstellungen      | 13 |
| Tabelle 3: Allgemeine Kommunikationsobjekte                    | 13 |
| Tabelle 4: Grundeinstellungen Lichtkanal                       | 15 |
| Tabelle 5: Zwangsführung/Sperrobjekt                           | 17 |
| Tabelle 6: Kommunikationsobjekte Zwangsführung/Sperrobjekt     | 18 |
| Tabelle 7: Ausgangsobjekt                                      | 18 |
| Tabelle 8: Kommunikationsobjekte Ausgangsobjekt Schalten       | 18 |
| Tabelle 9: Kommunikationsobjekte Ausgangsobjekt Dimmen absolut | 19 |
| Tabelle 10: Kommunikationsobjekte Ausgangsobjekt Szene         | 20 |
| Tabelle 11: Ausgangsobjekt                                     | 21 |
| Tabelle 12: Kommunikationsobjekte externer Taster Eingang      | 21 |
| Tabelle 13: Alarmfunktion                                      | 28 |
| Tabelle 14: Kommunikationsobjekte Alarmfunktion                | 29 |
| Tabelle 15: Bewegungsrichtung                                  | 29 |
| Tabelle 16: Kommunikationsobjekte Bewegungsrichtung            | 29 |
| Tabelle 17: Untermenü Logik                                    | 32 |
| Tabelle 18: Kommunikationsobjekte Logik                        | 32 |
| Tabelle 19: Untermenü LED                                      | 33 |
| Tabelle 20: Kommunikationsobjekte LEDs                         | 34 |
| Tabelle 21: Untermenü Szene                                    | 34 |
| Tabelle 22: Kommunikationsobjekte Szenenfunktion               | 34 |
| Tabelle 23: Untermenü Helligkeit                               | 35 |
| Tabelle 24: Kommunikationsobjekte Helligkeit                   | 35 |
|                                                                |    |

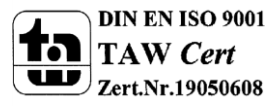

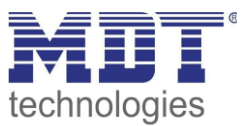

# 6 Anhang

### 6.1 Gesetzliche Bestimmungen

Die oben beschriebenen Geräte dürfen nicht in Verbindung mit Geräten benutzt werden, welche direkt oder indirekt menschlichen-, gesundheits- oder lebenssichernden Zwecken dienen. Ferner dürfen die beschriebenen Geräte nicht benutzt werden, wenn durch ihre Verwendung Gefahren für Menschen, Tiere oder Sachwerte entstehen können.

Lassen Sie das Verpackungsmaterial nicht achtlos liegen, Plastikfolien/-tüten etc. können für Kinder zu einem gefährlichen Spielzeug werden.

### **6.2 Entsorgungsroutine**

Werfen Sie die Altgeräte nicht in den Hausmüll. Das Gerät enthält elektrische Bauteile, welche als Elektronikschrott entsorgt werden müssen. Das Gehäuse besteht aus wiederverwertbarem Kunststoff.

### 6.3 Montage

Lebensgefahr durch elektrischen Strom:

Alle Tätigkeiten am Gerät dürfen nur durch Elektrofachkräfte erfolgen. Die länderspezifischen Vorschriften, sowie die gültigen ElB-Richtlinien sind zu beachten.

### **6.4 Historie**

38

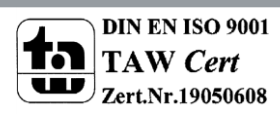